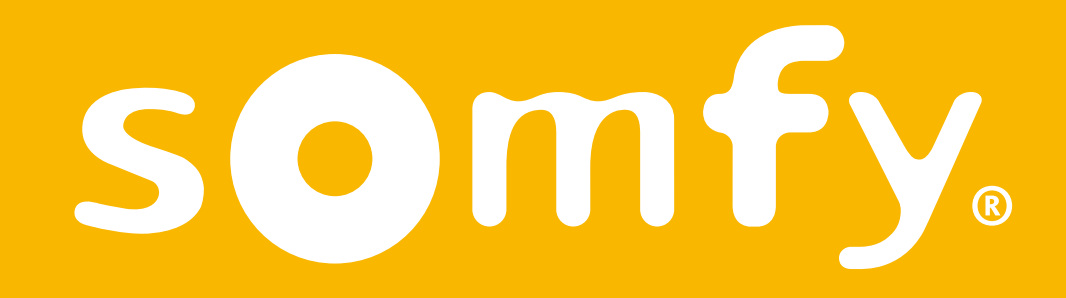

# Thermostat connecté radio

Guide d'installation

Ce pdf est interactif et destiné à être lu sur ordinateur. Des boutons sont signalés par des zones grises. N'hésitez pas à les cliquer pour faciliter et optimiser l'utilisation de ce mode d'emploi.

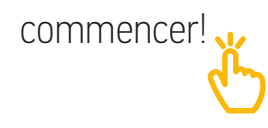

## Sommaire

| Découvrez le contenu de la boîte              | 4  |
|-----------------------------------------------|----|
| Avant l'installation                          | 5  |
| Recommandations                               | 6  |
| L'application Thermostat Somfy                | 8  |
| Activation de votre thermostat                | 9  |
| Désinstallation de votre ancien<br>équipement | 14 |
| Installation de votre<br>récepteur radio      | 15 |
| Installation de votre thermostat              | 27 |
| Appairage avec le récepteur radio             | 31 |
| Appairage avec la Gateway                     | 39 |

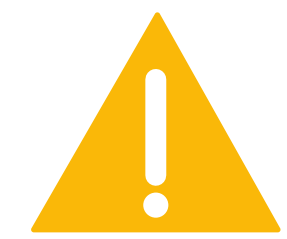

Assurez-vous d'avoir coupé l'alimentation générale avant toute manipulation

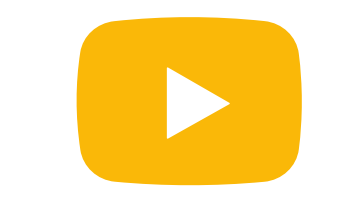

Un tutoriel vidéo d'installation de votre produit est disponible ici

## Découvrez le contenu de la boîte

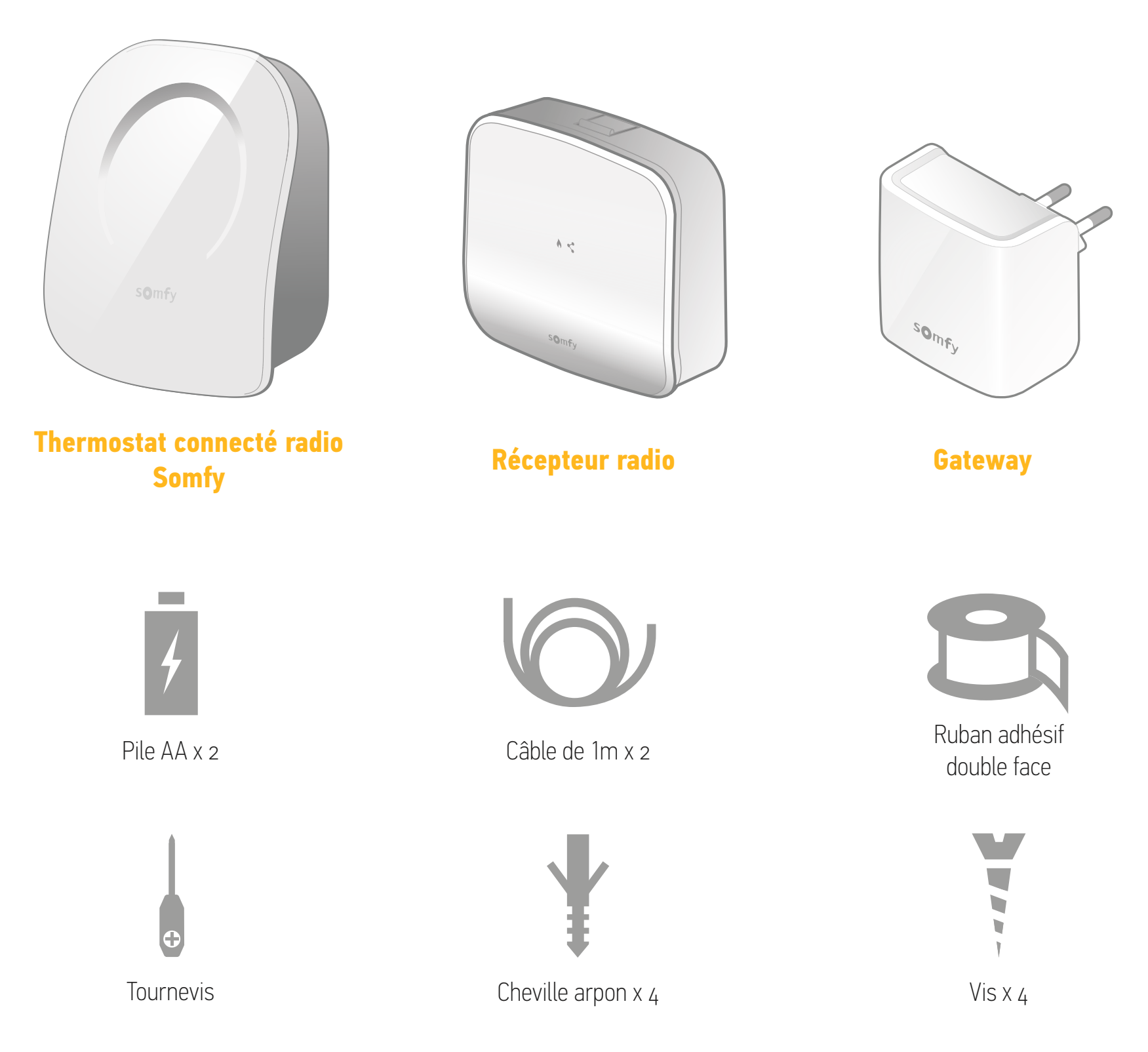

## Avant l'installation

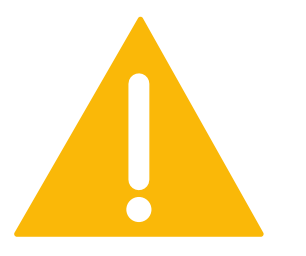

Assurez-vous d'avoir coupé l'alimentation générale avant toute manipulation

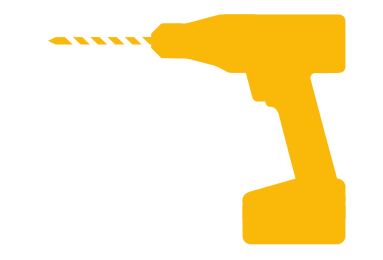

Munissez-vous des outils nécessaires à l'installation murale

## Recommandations

pour un bon fonctionnement de votre récepteur radio

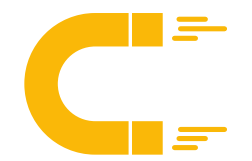

Dans la mesure du possible, n'installez pas le récepteur trop près du corps de la chaudière ou de tout autre objet métallique qui pourrait perturber les ondes radio.

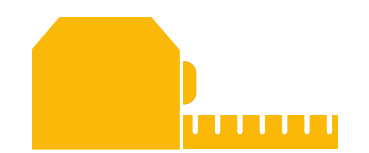

Vérifiez que la distance entre les bornes de la chaudière et l'emplacement choisi pour le récepteur est d'environ 1 mètre.

## Recommandations

pour un bon fonctionnement de votre thermostat

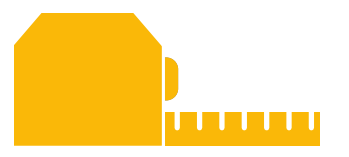

Installez le thermostat à 1m50 du sol et sur un mur intérieur

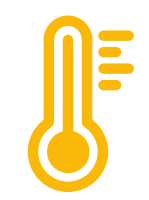

Évitez tout emplacement exposé à la lumière solaire directe, aux courants d'air et aux sources de chauffage

# L'application Thermostat Somfy

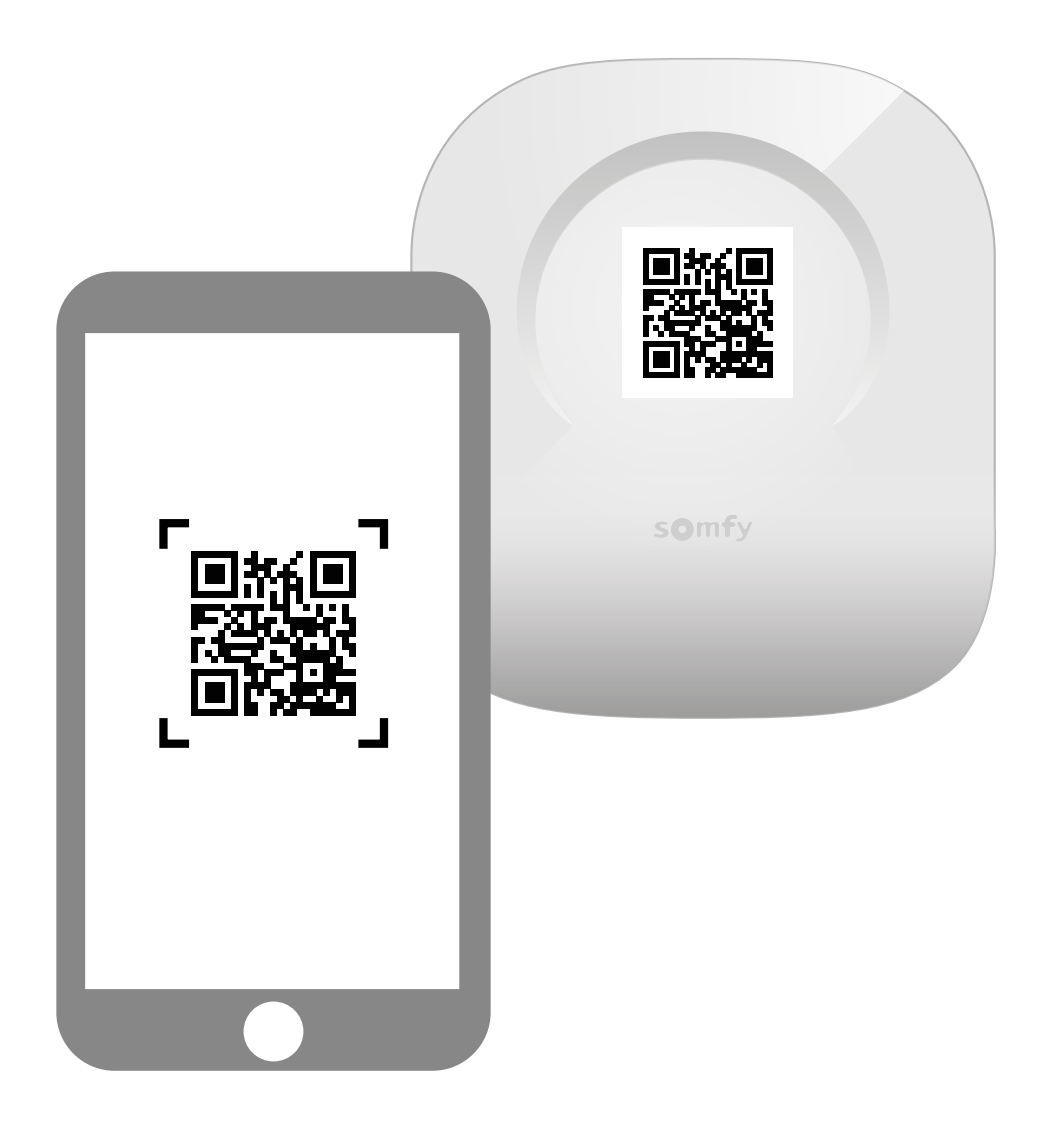

Téléchargez l'application en scannant le QR code présent sur votre thermostat.

L'application « Thermostat Somfy » est disponible pour les smartphones Android et iOS.

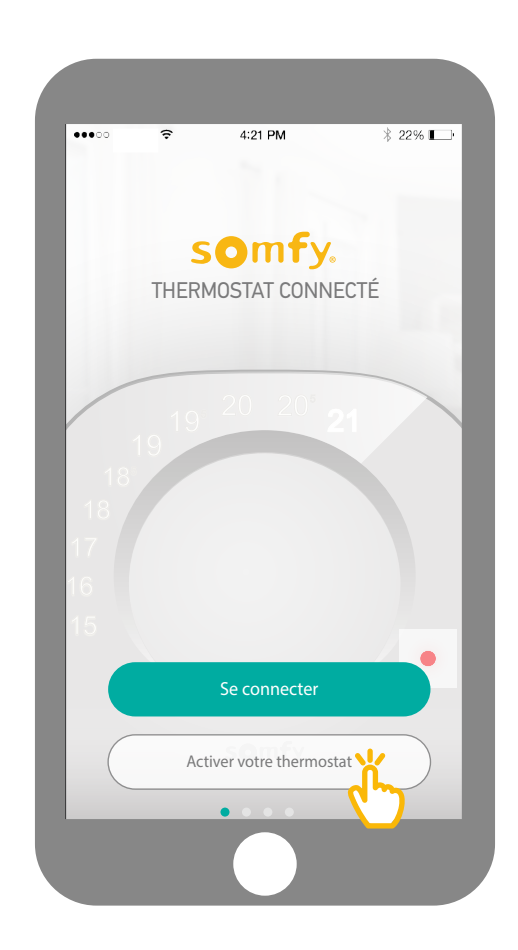

Sur votre application, cliquez sur « Activer votre thermostat ».

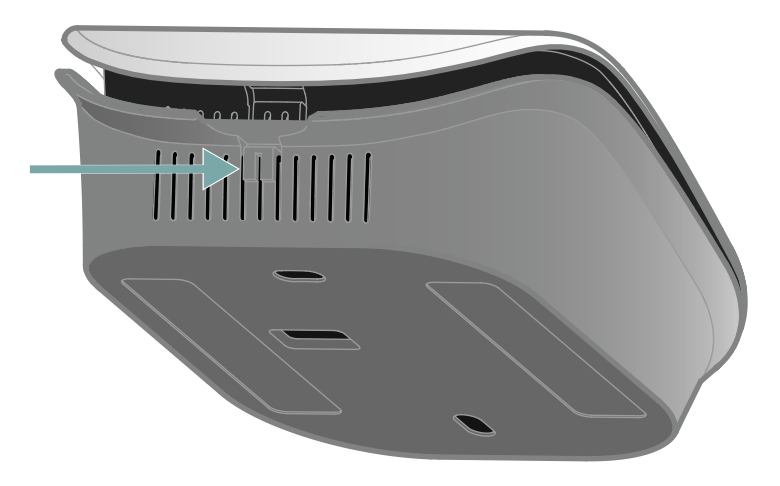

<complex-block>

Ouvrez votre thermostat en appuyant sur le point de pression pour accéder au QR code et activez votre thermostat. Au verso de la face avant, flashez votre QR code, ou renseignez le code PIN manuellement.

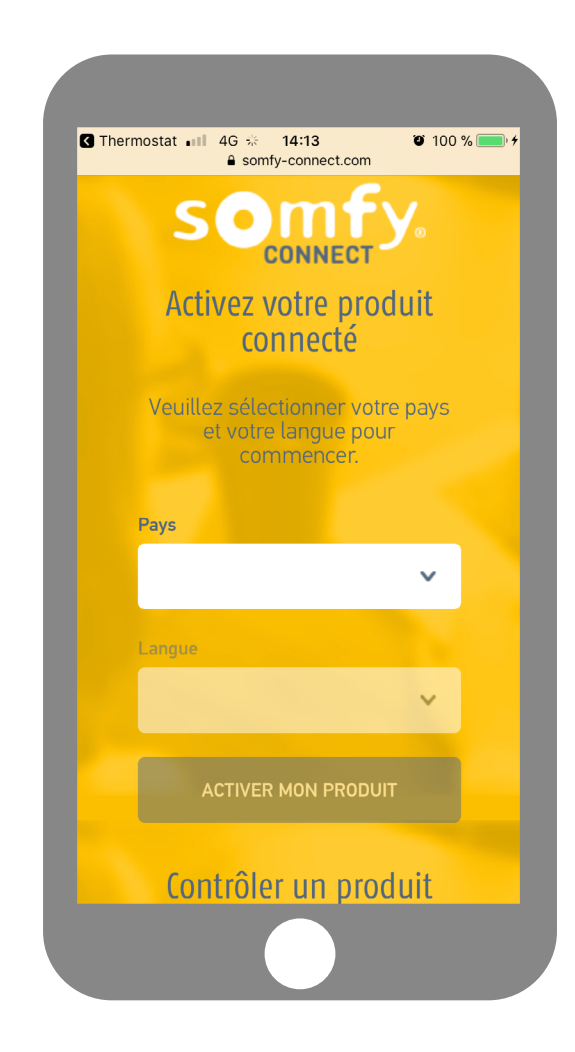

Choisissez votre pays et votre langue et cliquez sur « Activer mon produit » sur le site Somfy Connect.

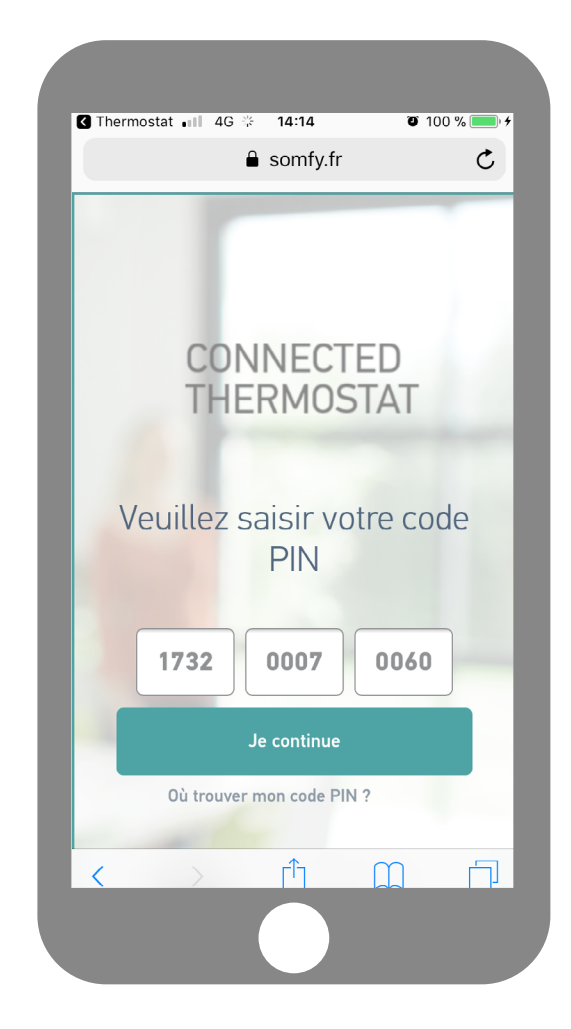

Le code PIN de votre produit s'inscrit automatiquement. Si ce n'est pas le cas, vous pouvez le renseigner manuellement. Il se trouve à proximité du QR code (voir page 8).

|                    | a somfy.fr ● 100                                      |
|--------------------|-------------------------------------------------------|
| E                  | mail et mot Vos<br>e passe informations Récapitulatif |
| _                  | [•] = [•] = [•]                                       |
|                    | 6                                                     |
| Ema                | ail et mot de passe                                   |
| Vous av            | vez déjà un compte Somfy ? Saisisse                   |
| Si vous            | n'avez pas de compte Somfy,                           |
| saisiss<br>votre m | ez votre adresse email et choisissez<br>not de passe. |
|                    |                                                       |
| 1                  | Adresse email                                         |
|                    | Confirmer votro adresso omail                         |
|                    | Commez voire auresse emait                            |
| Ð                  | Mot de passe                                          |
|                    |                                                       |
| 21                 | Confirmez votre mot de passe                          |
|                    |                                                       |
|                    | JE CONTINUE                                           |

Renseignez l'identifiant et le mot de passe associés à votre compte Somfy. Si vous n'avez pas de compte Somfy, vous pouvez en créer un lors de cette étape.

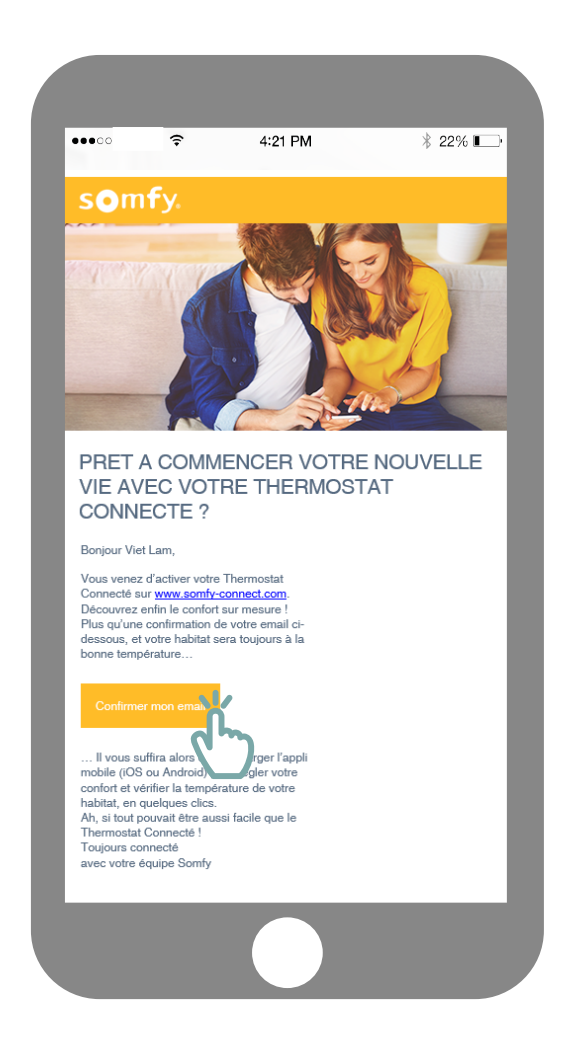

Une fois votre compte créé, vous recevrez un e-mail pour confirmer l'activation. Finalisez cette étape en cliquant le lien dans l'e-mail. Si vous ne recevez pas le mail, veillez à vérifier vos courriers indésirables.

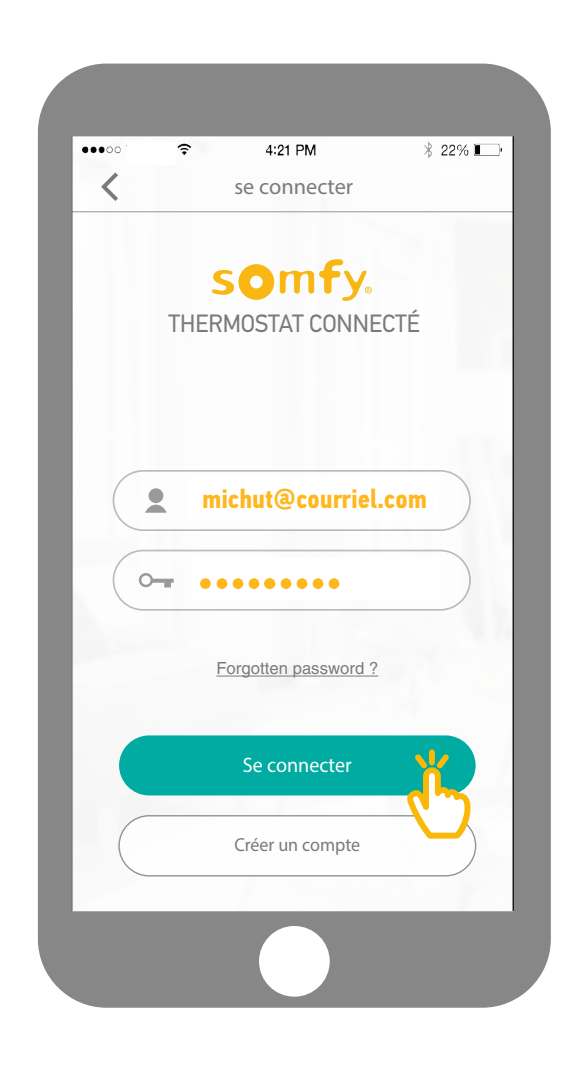

Revenez dans l'application et entrez vos identifiants pour vous connecter.

# Désinstallation de votre ancien équipement

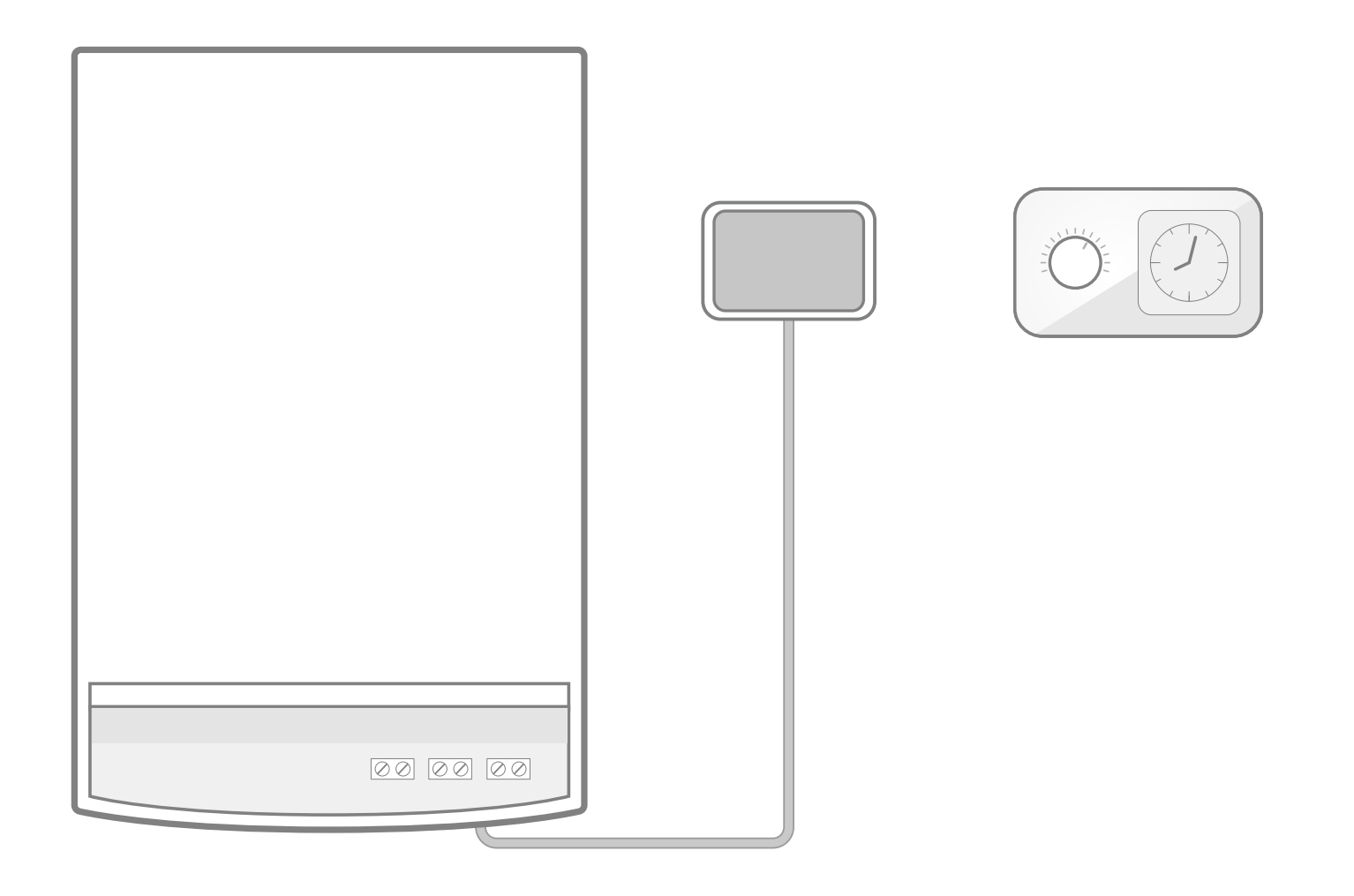

Retirez votre ancien récepteur avec les câbles le raccordant à la chaudière. Puis retirez votre ancien thermostat.

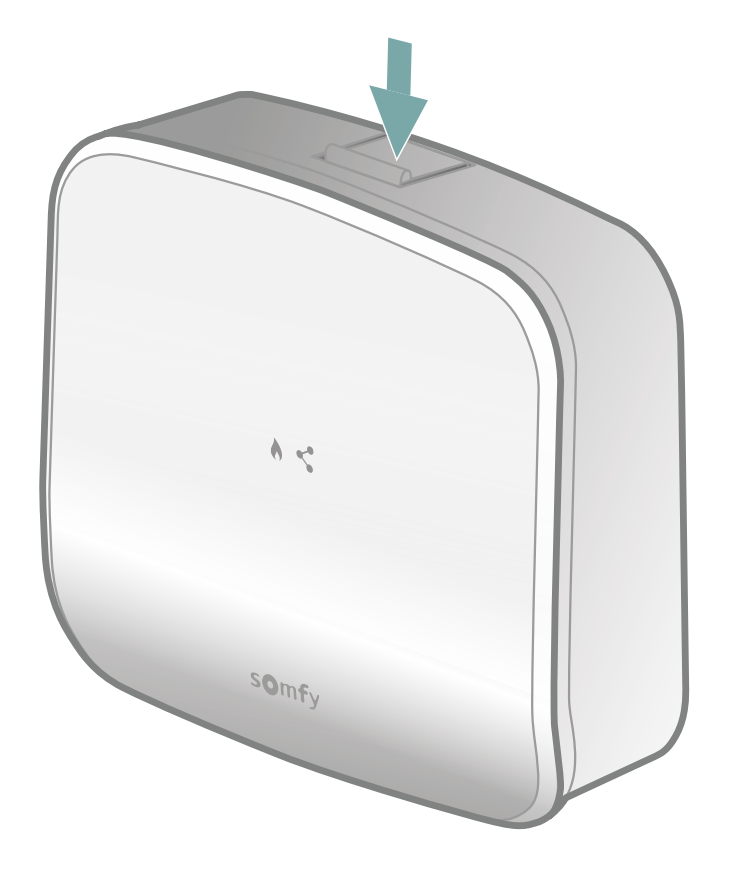

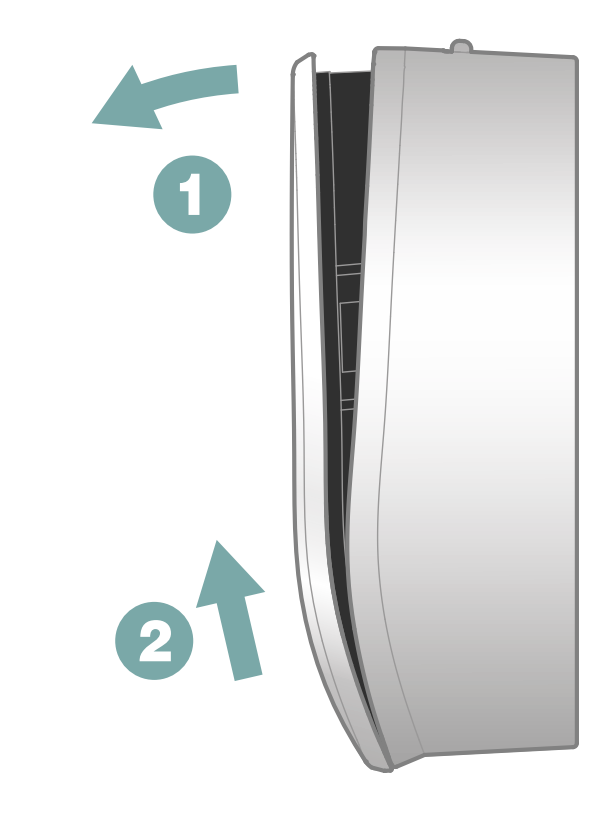

Ouvrez le récepteur en pressant le bouton situé sur le dessus.

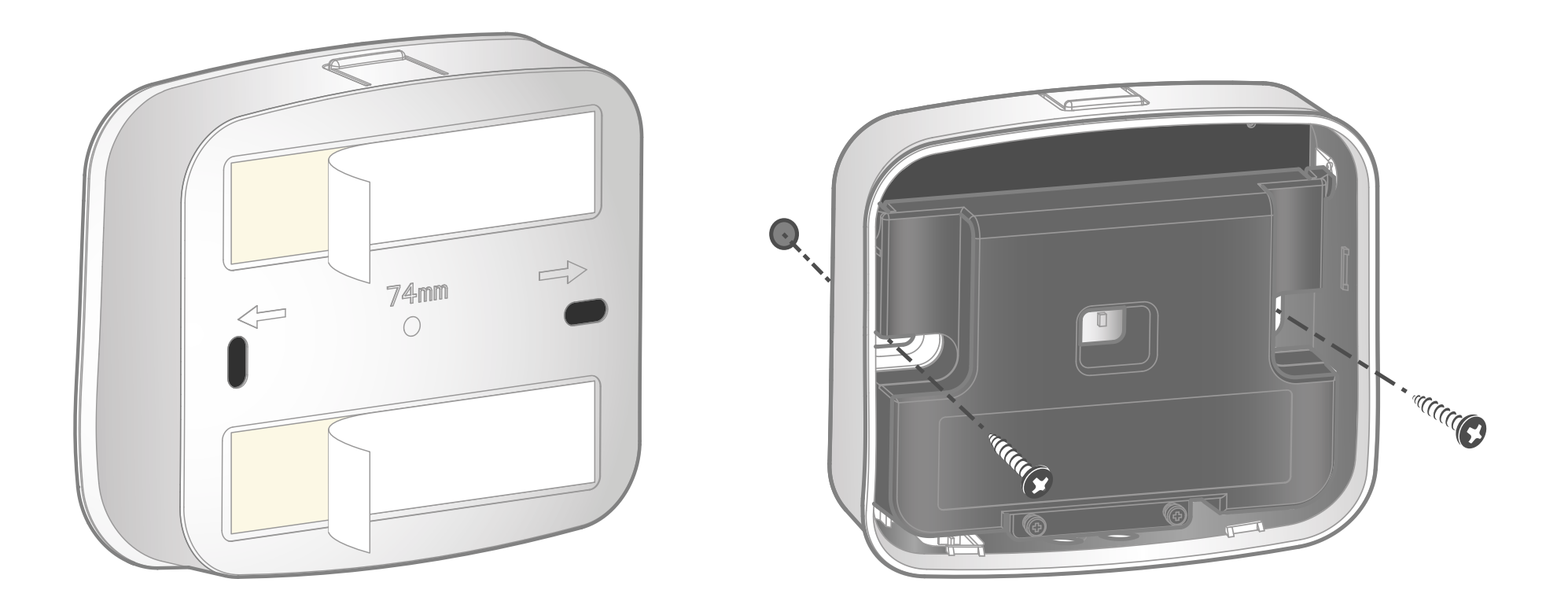

A l'aide du matériel fourni, vous pouvez fixer la face arrière du récepteur radio, soit avec les adhésifs double-face, soit avec les vis et chevilles.

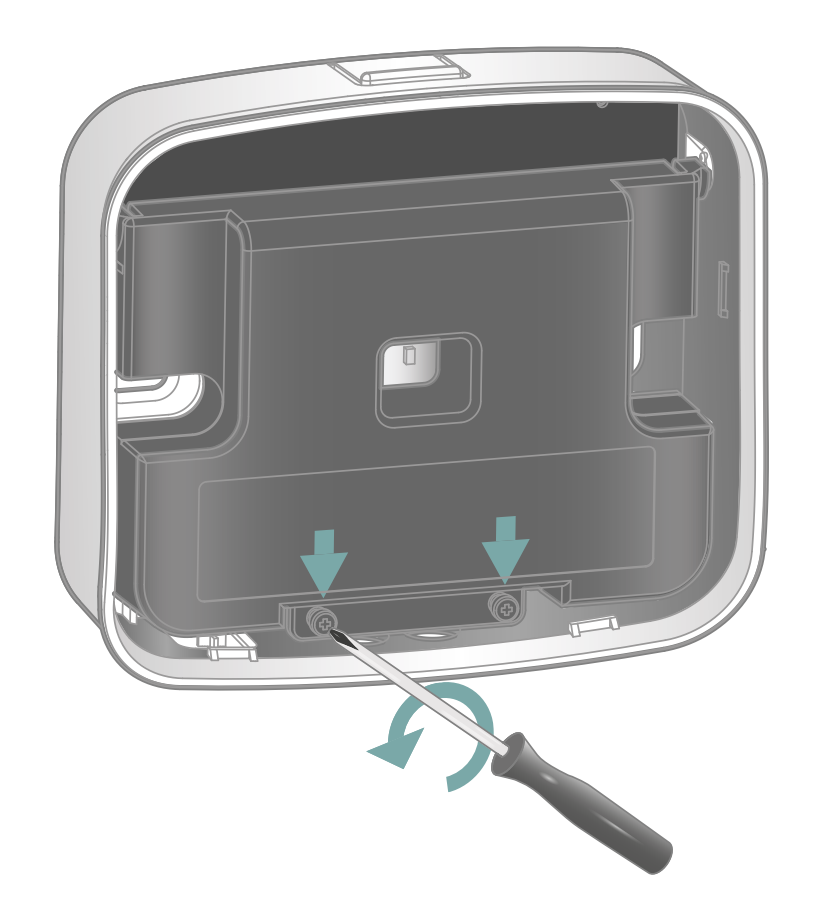

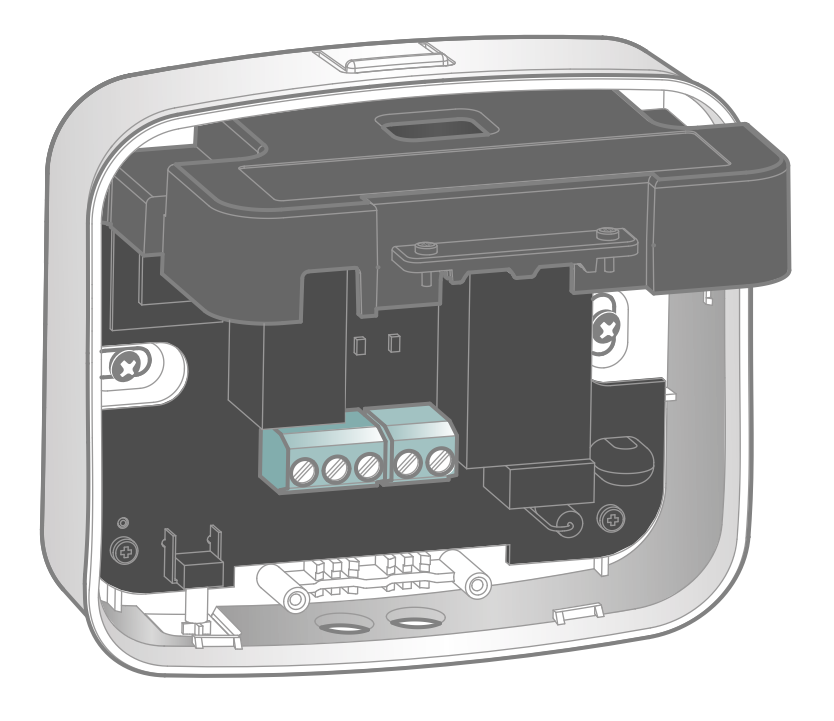

Désserez les 2 vis de verrouillage pour ouvrir le capot de protection et accédez aux borniers.

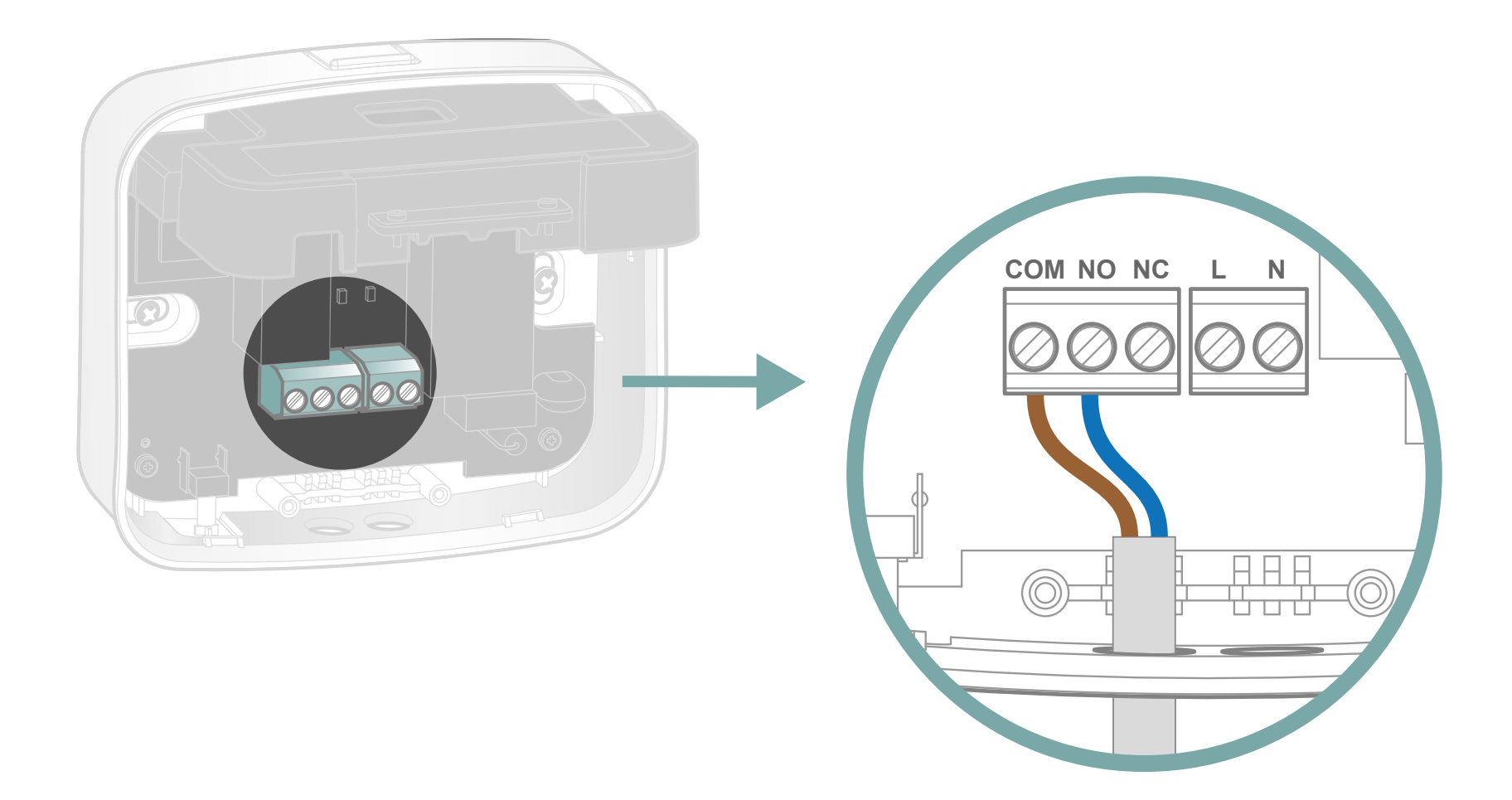

Prenez un des 2 câbles fournis. Raccordez le fil marron et bleu aux bornes COM et NO (il n'y a pas de polarité).

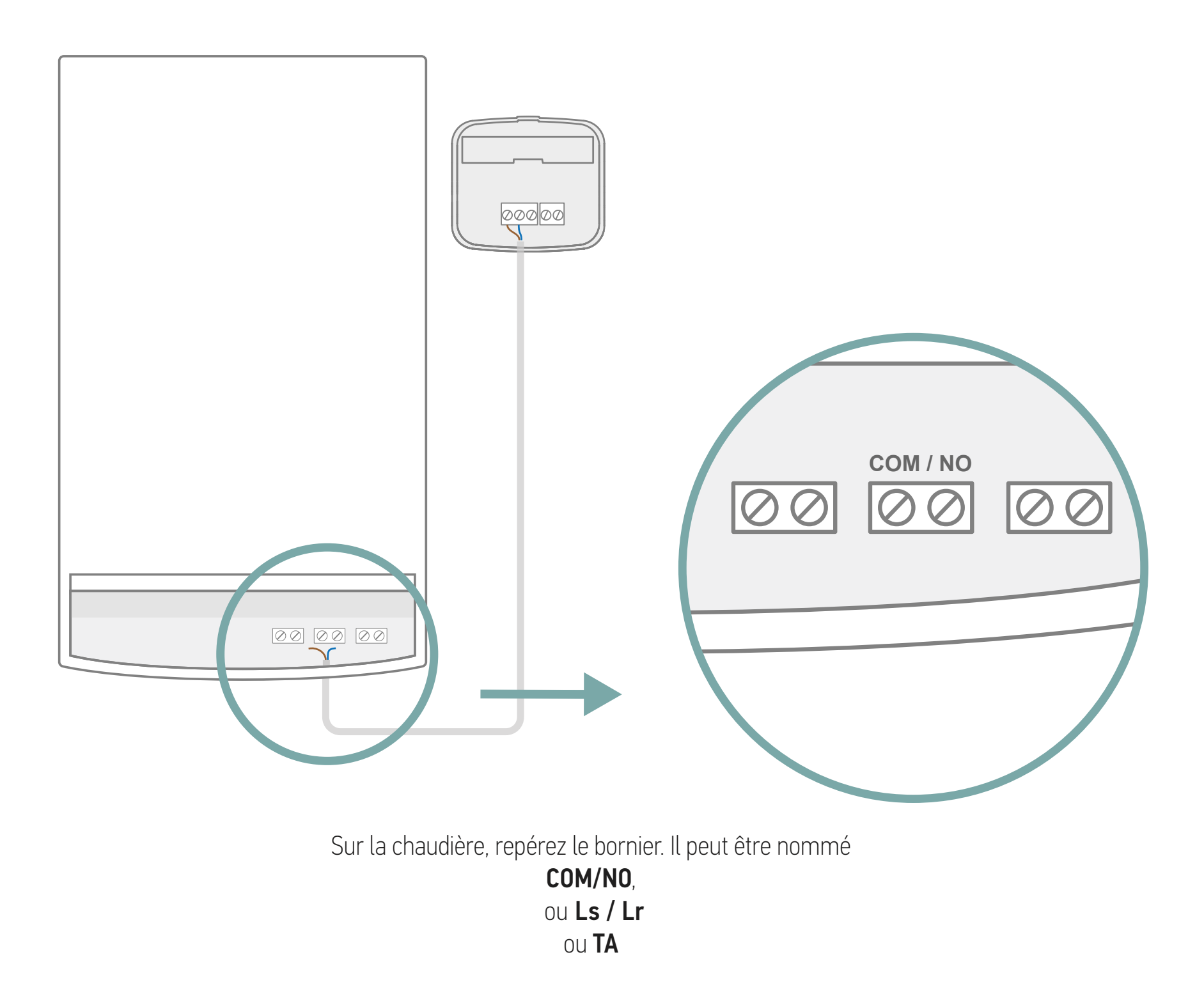

19

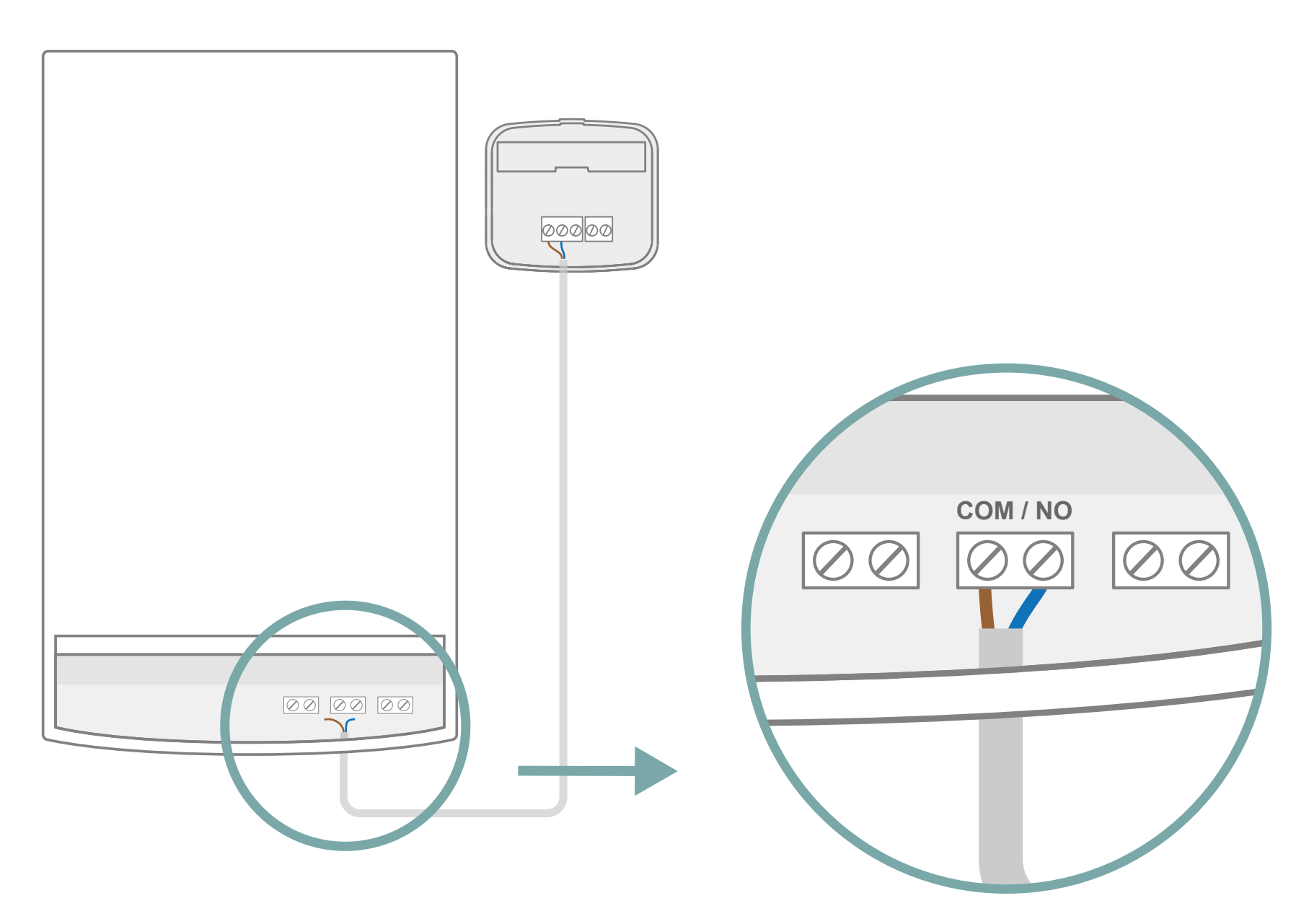

Branchez les fils bleu et marron à ces bornes (sans polarité). Si vous n'aviez pas de thermostat auparavant, il se peut qu'un pont soit installé sur ce bornier. Veuillez le retirer avant le branchement.

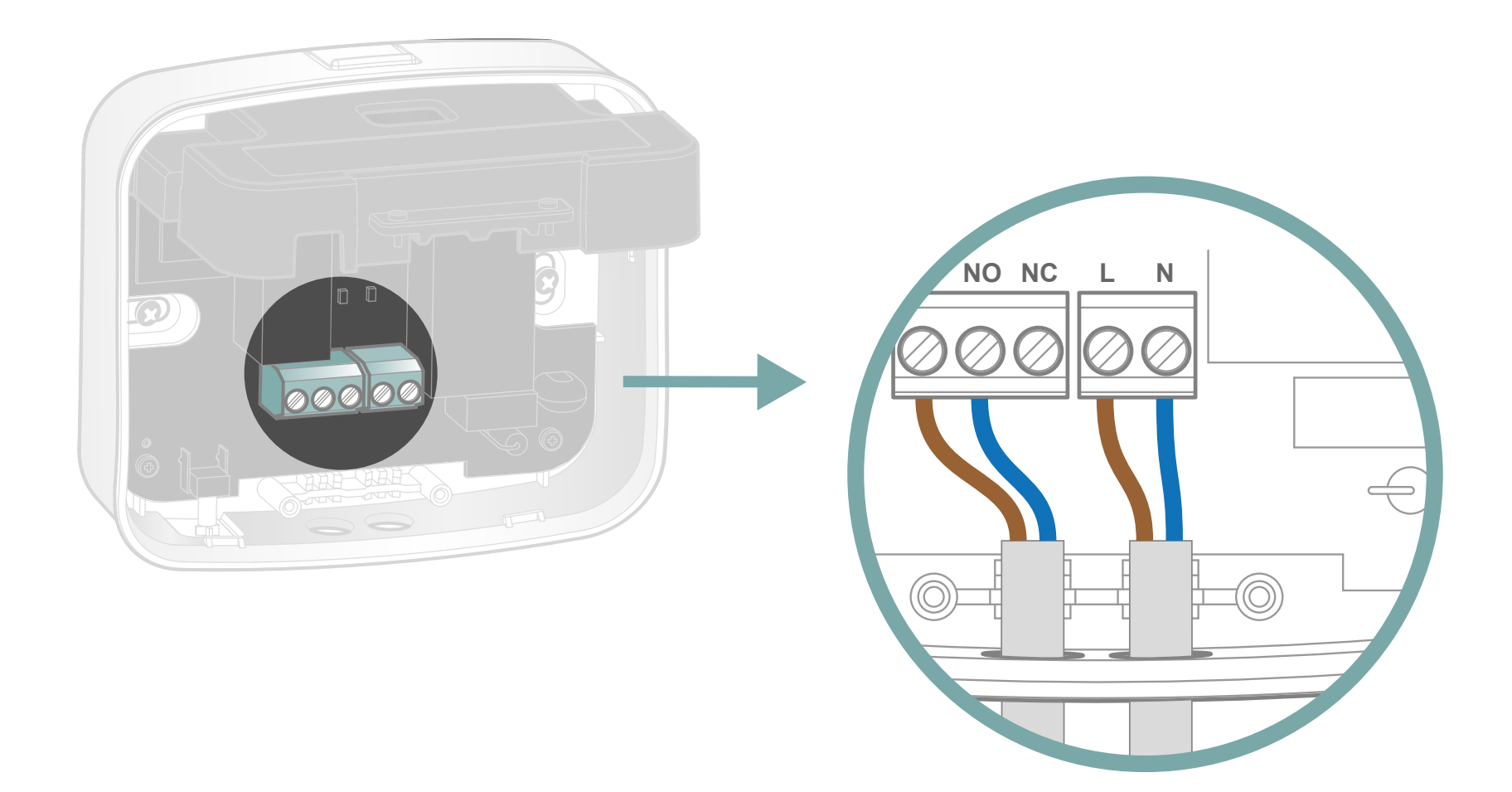

Prenez le deuxième câble fourni. En vous référant à l'étiquette sur le capot de protection, raccordez:

le fil marron sur L (phase)
le fil bleu sur N (neutre)

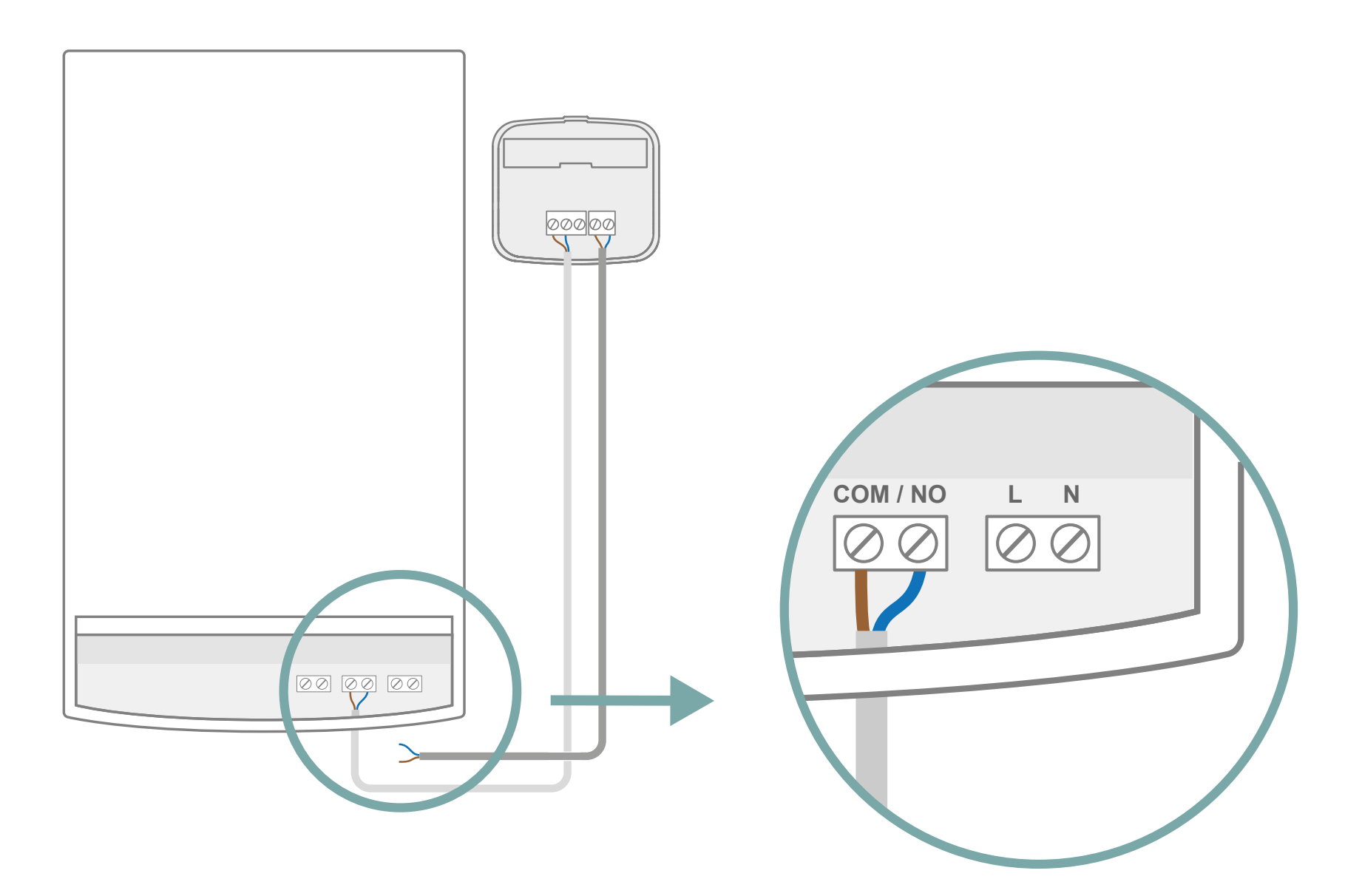

À nouveau sur la chaudière, repérez le bornier qui peut être nommé : L / N ou P / N

Si vous n'avez pas de bornier comme celui-ci, il vous faudra raccorder le câble de votre récepteur à une prise secteur, pour assurer une alimentation de 220V.

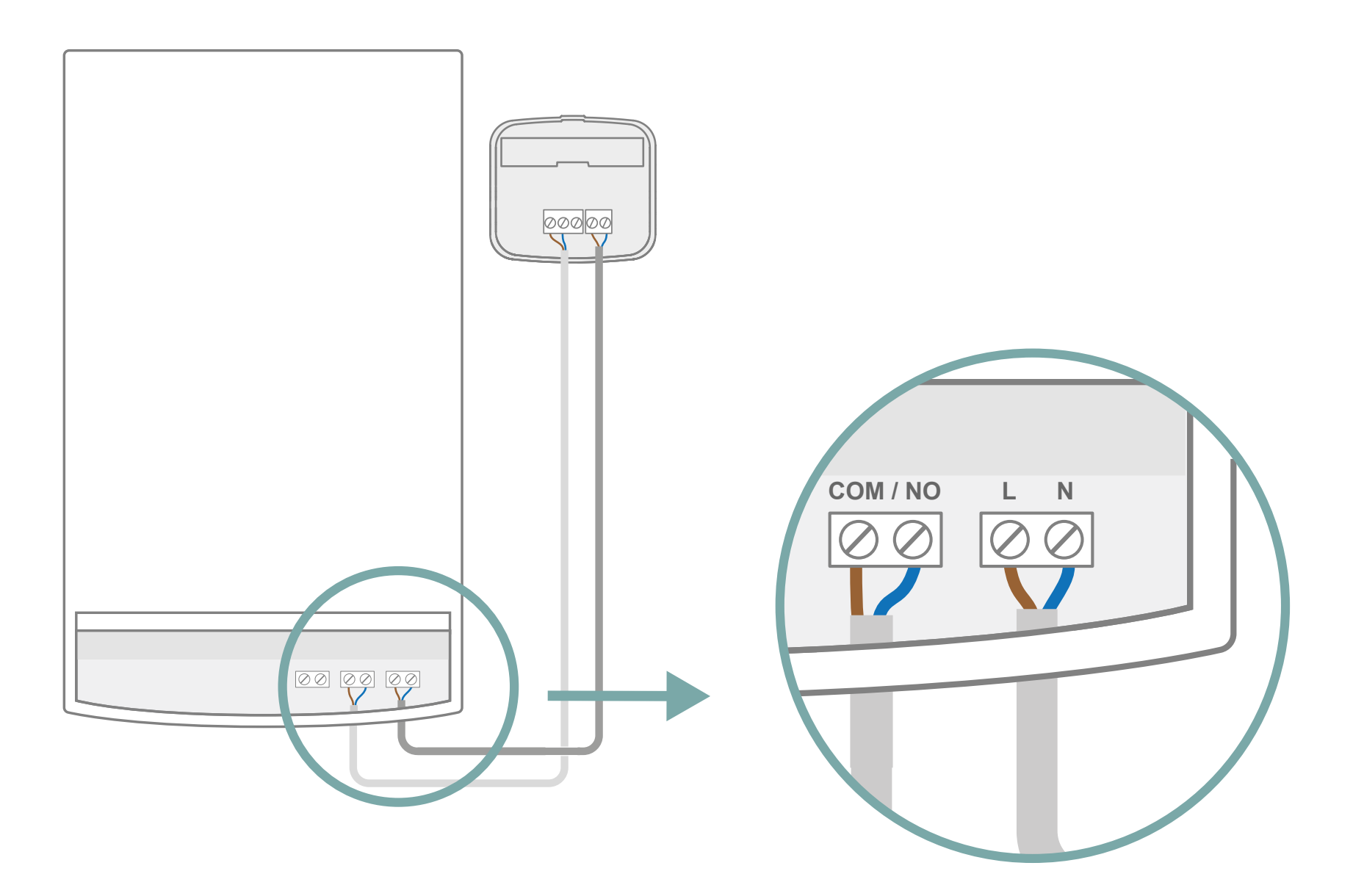

Sur ce bornier, branchez:

le fil **bleu** sur **N**le fil **marron** sur **L** (ou **P**)

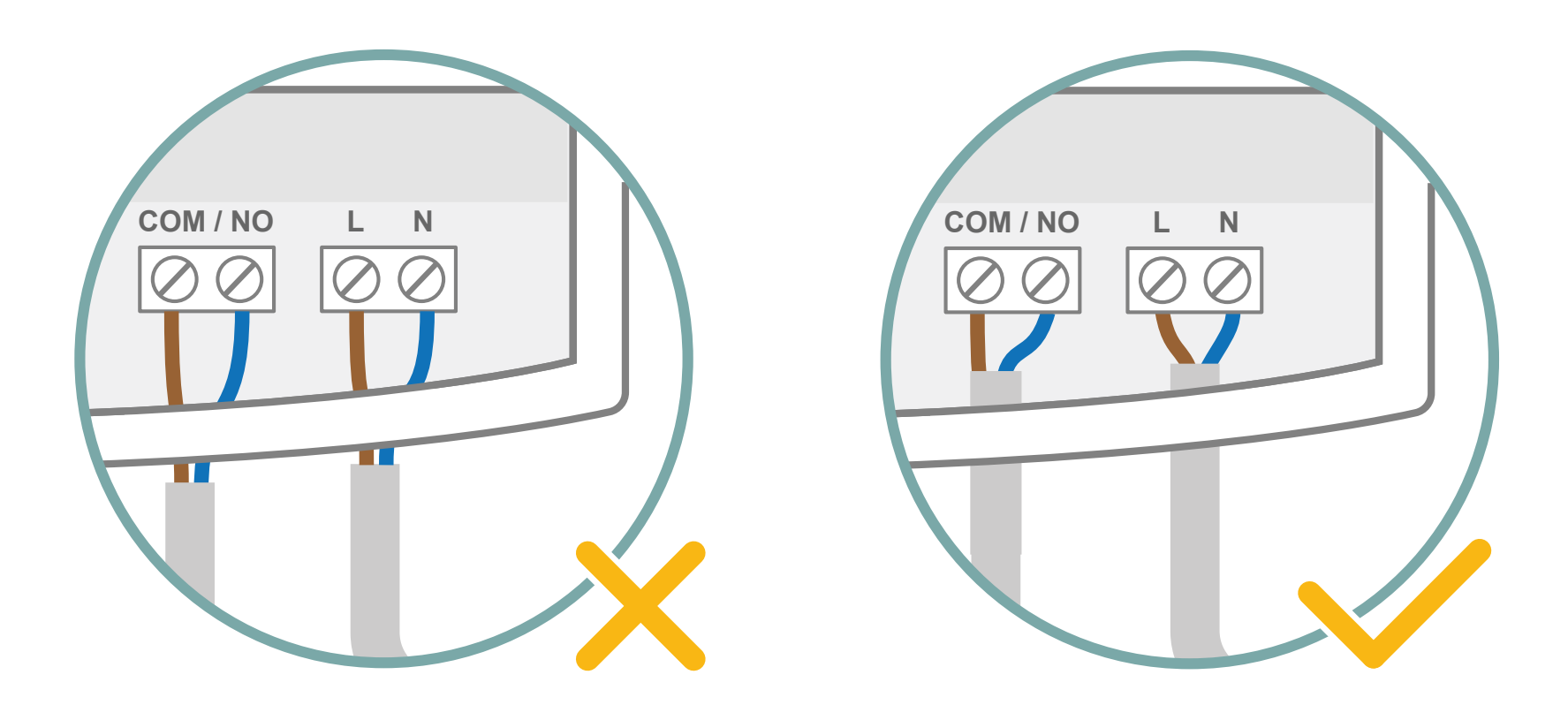

Le capot de protection sert également au maintien des câbles. Veillez à ce que la gaine blanche soit suffisamment insérée pour assurer un maintien pérenne.

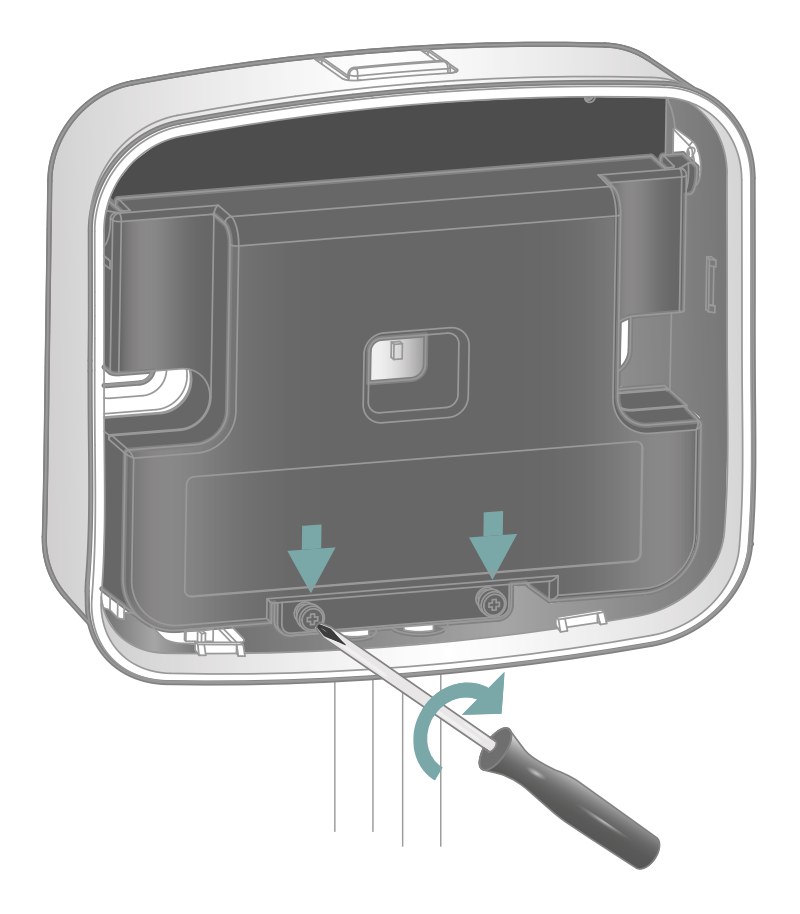

Verrouillez le capot de protection pour serrer les câbles et isoler les connections.

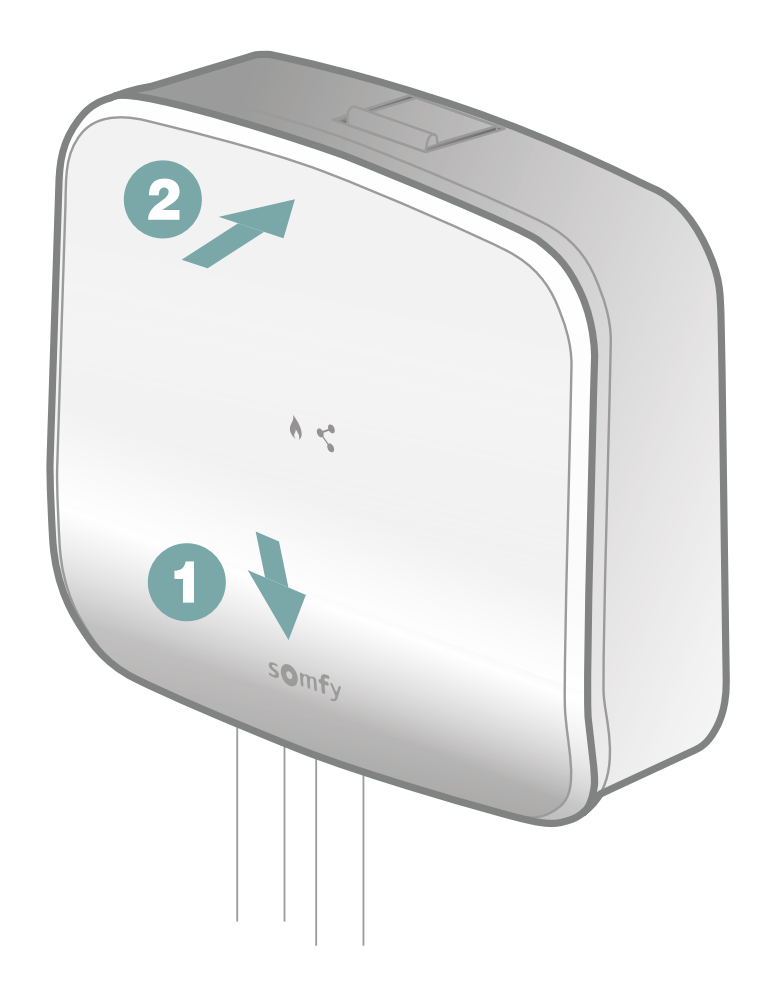

Finalisez l'installation de votre récepteur radio en clipant d'abord la partie basse de la face avant puis la partie haute.

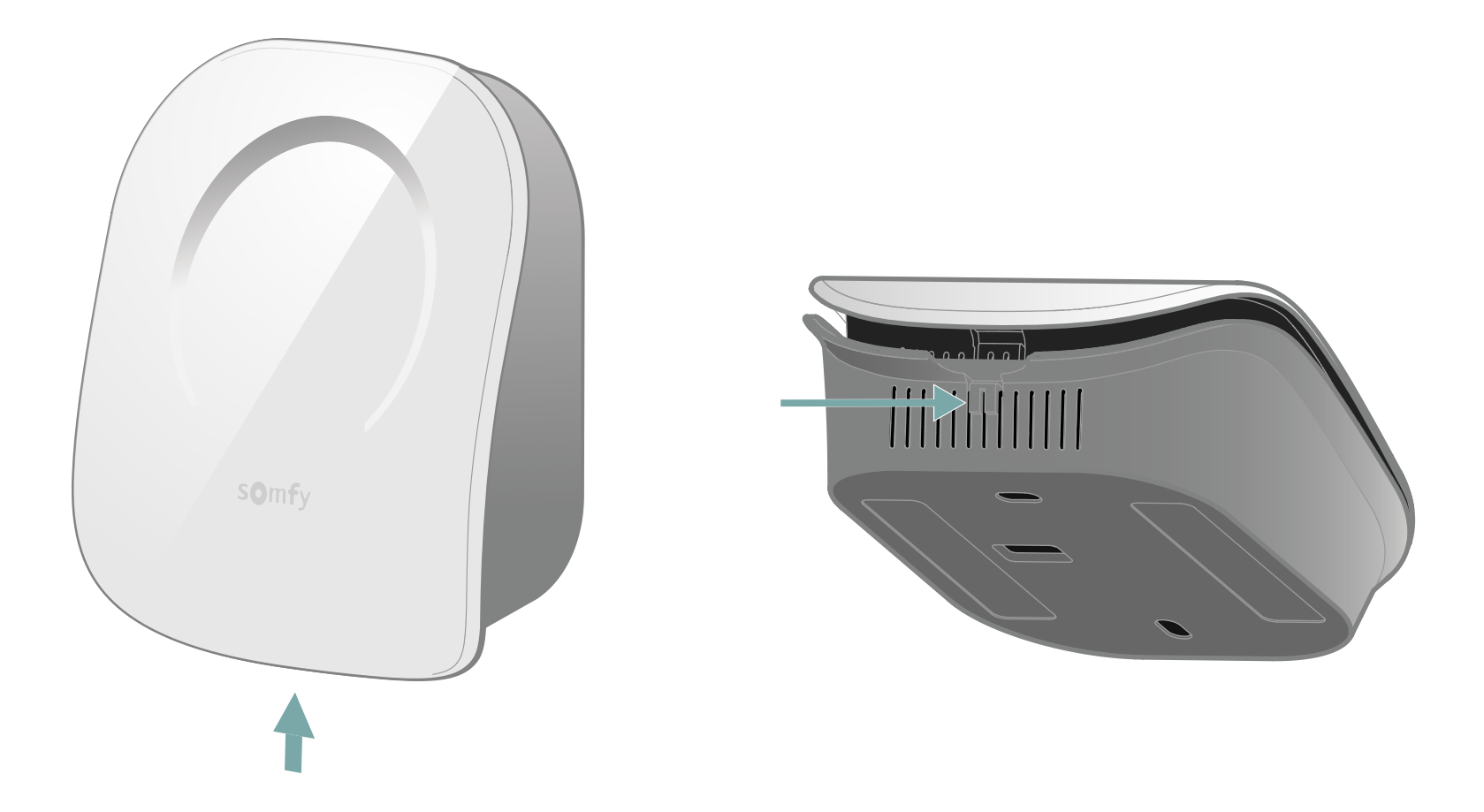

Ouvrez votre thermostat en pressant le bouton situé sur le dessous.

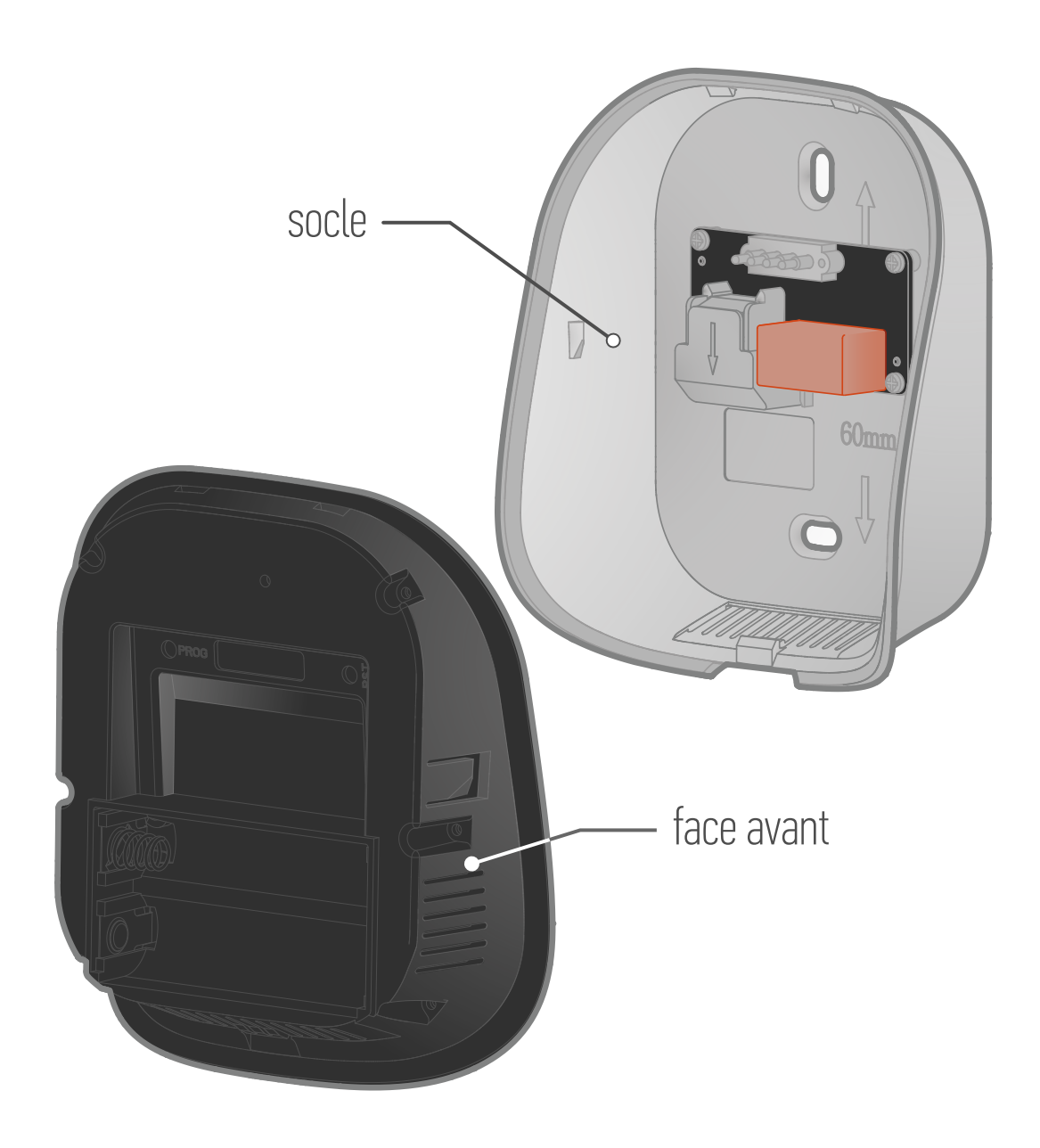

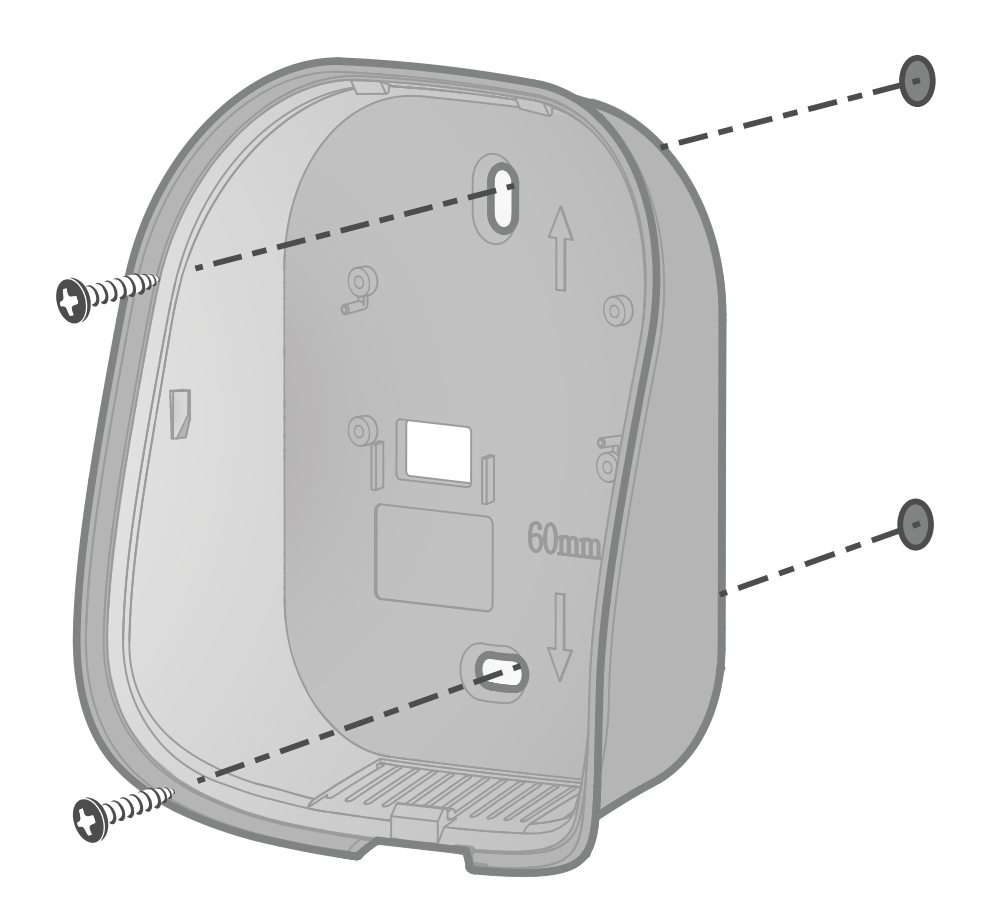

Fixez le socle au mur avec les accessoires fournis tels que vis et chevilles.

Vous pouvez aussi coller le thermostat avec les adhésifs fournis.

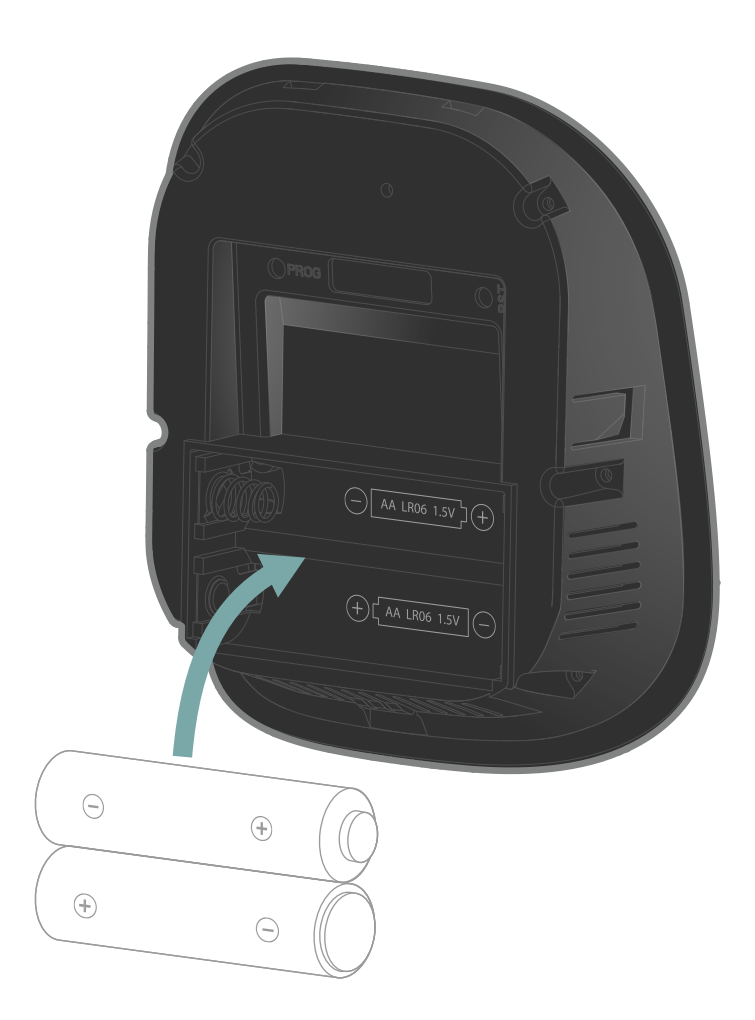

Insérez dans la face avant les 2 piles AA fournies en respectant les polarités.

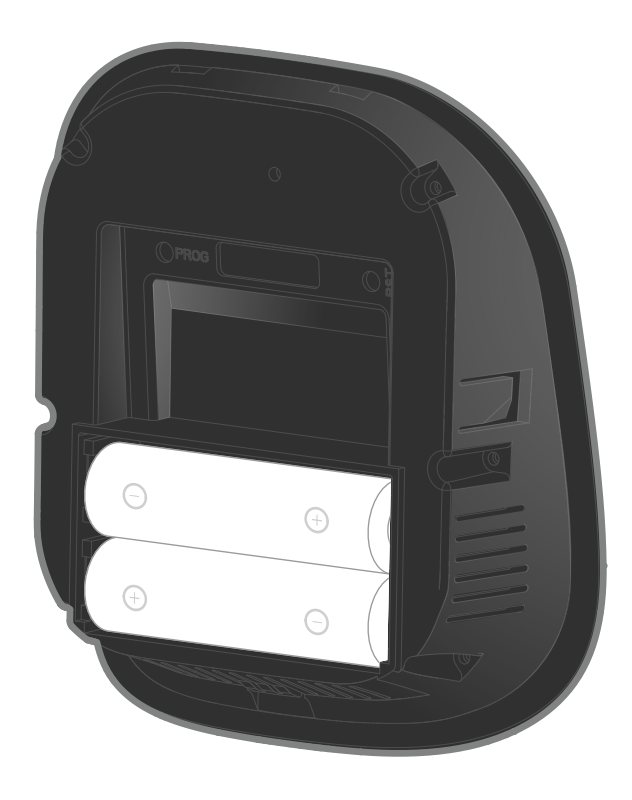

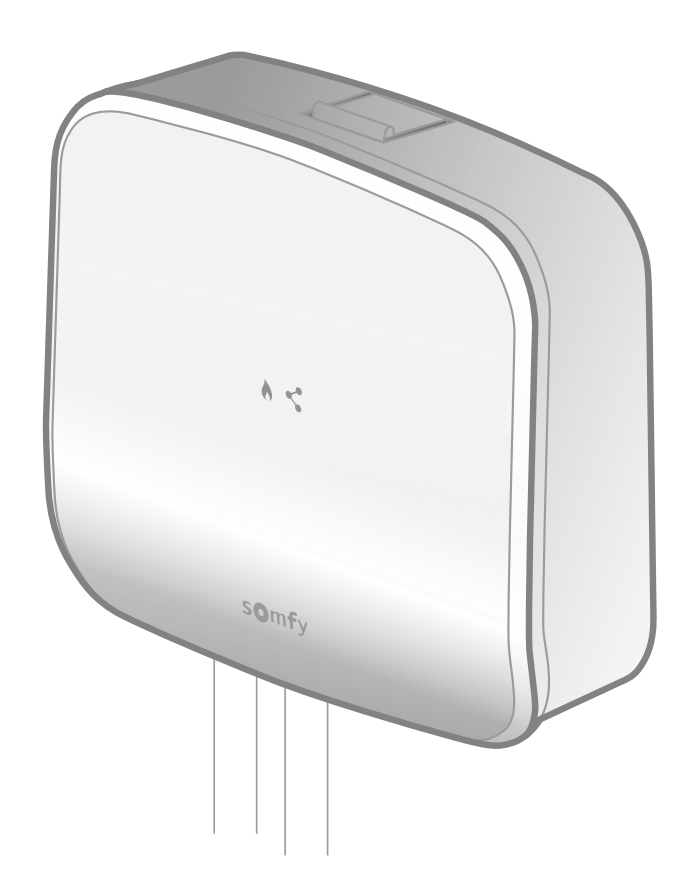

Approchez la face avant du thermostat du récepteur radio.

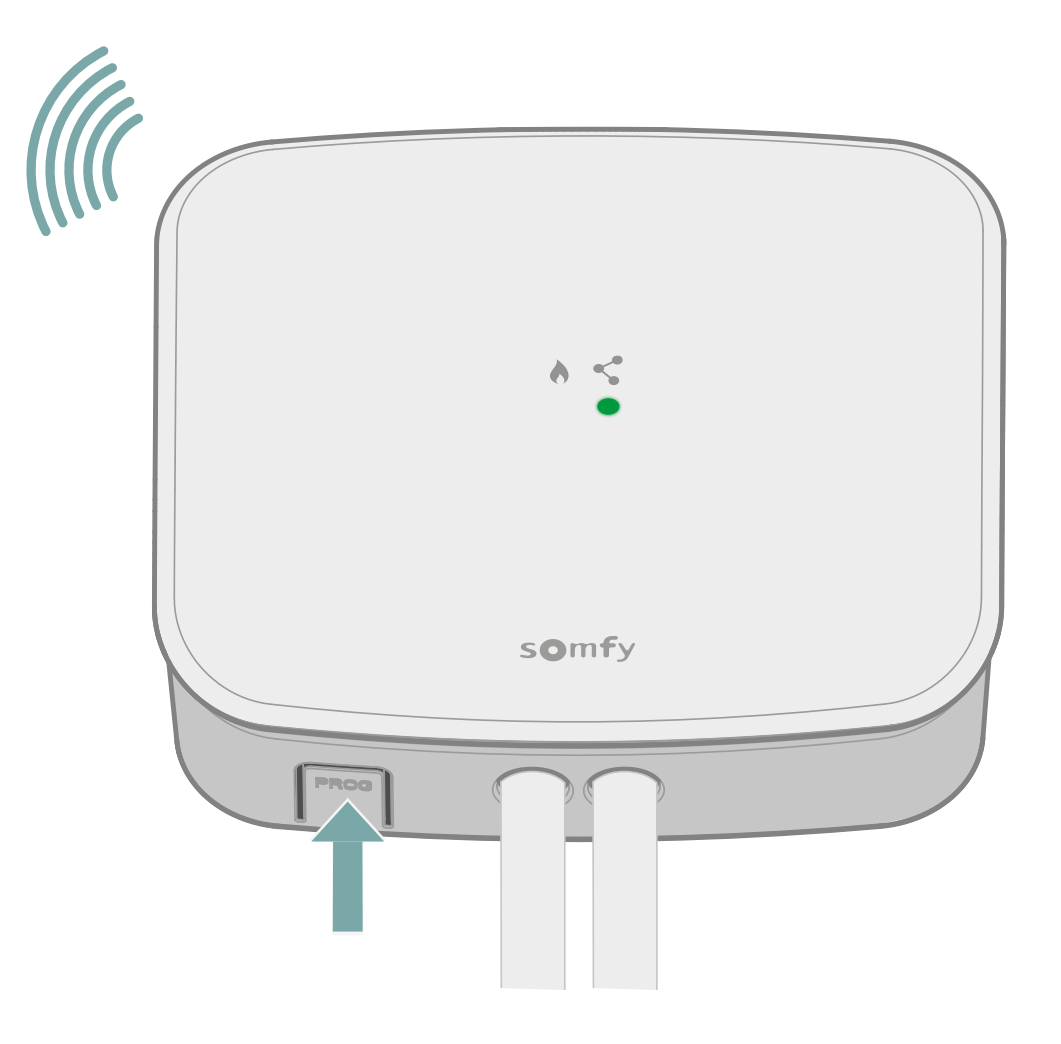

Déclenchez la procédure d'appairage du récepteur en appuyant sur le bouton «PROG» pendant au moins 3 secondes.

La LED «connection **<** » se mettra à clignoter et le mode appairage sera actif pendant 10 minutes.

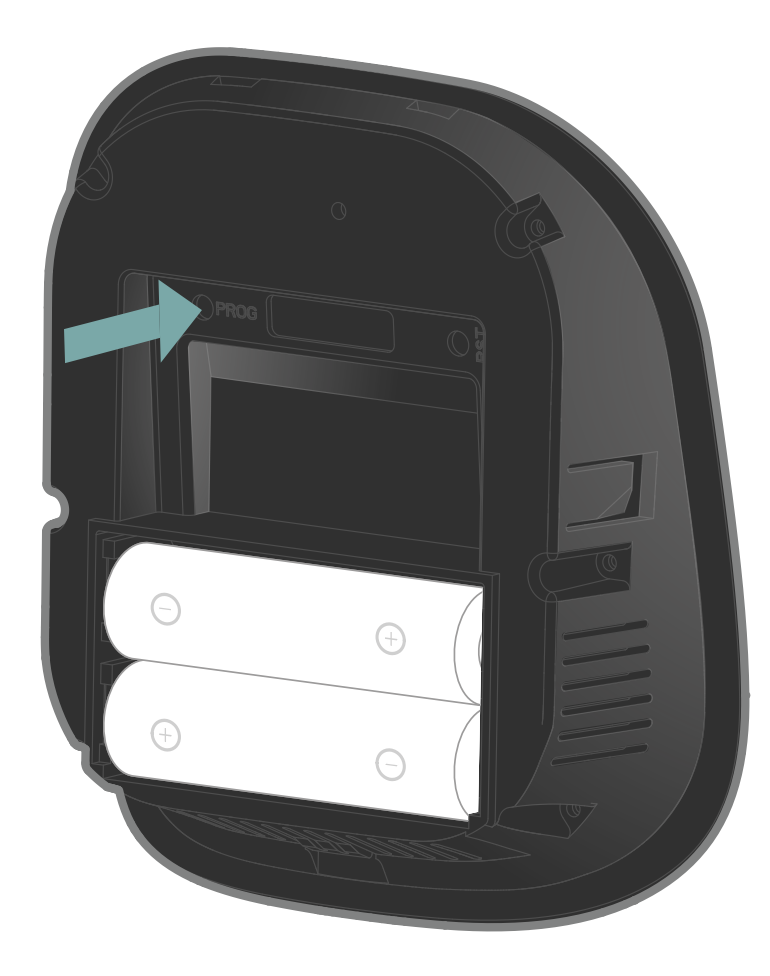

Ensuite, faites un appui court sur le bouton «PROG» du thermostat, à l'aide d'une pointe.

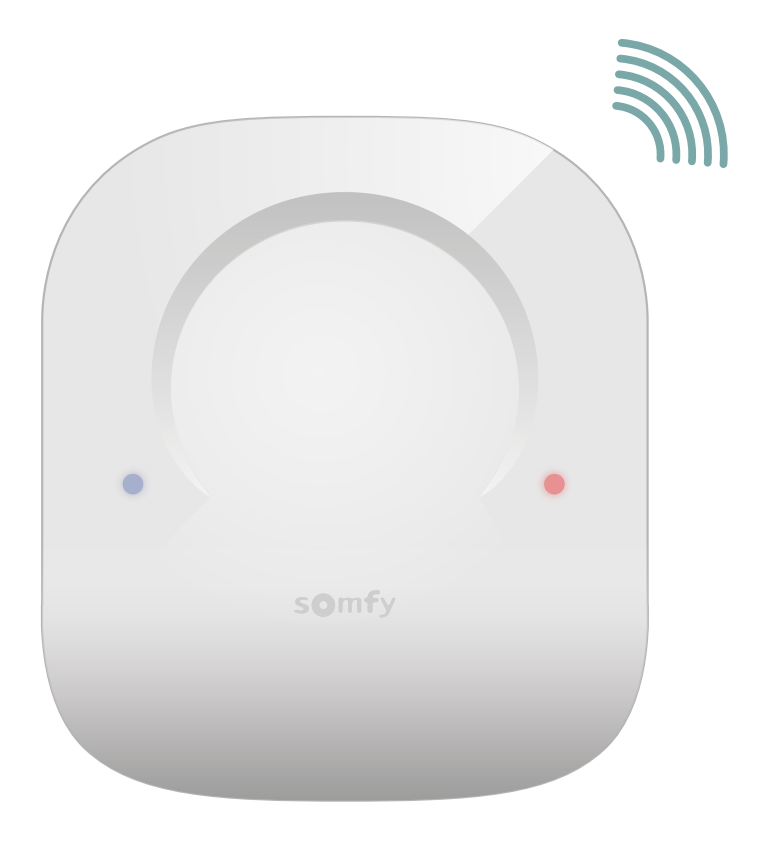

Pendant la recherche du récepteur, les LEDS bleue et rouge clignoteront rapidement.

Attendez quelques secondes.

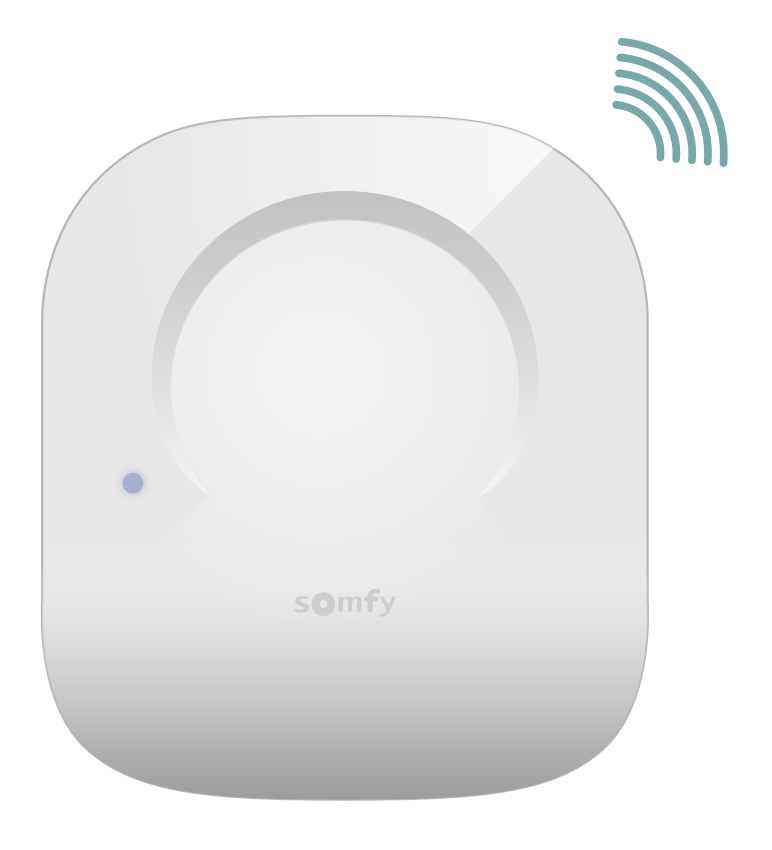

La LED bleue a-t-elle clignoté 3 fois?

non

oui

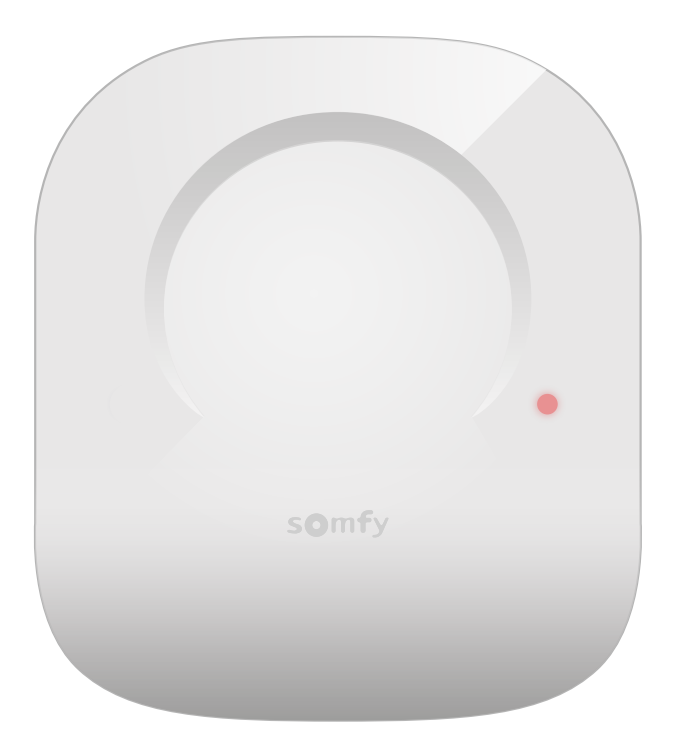

Si la LED rouge a clignoté rapidement puis s'est éteinte, une erreur est survenue lors de l'appairage.

Veuillez recommencez la procédure d'appairage.

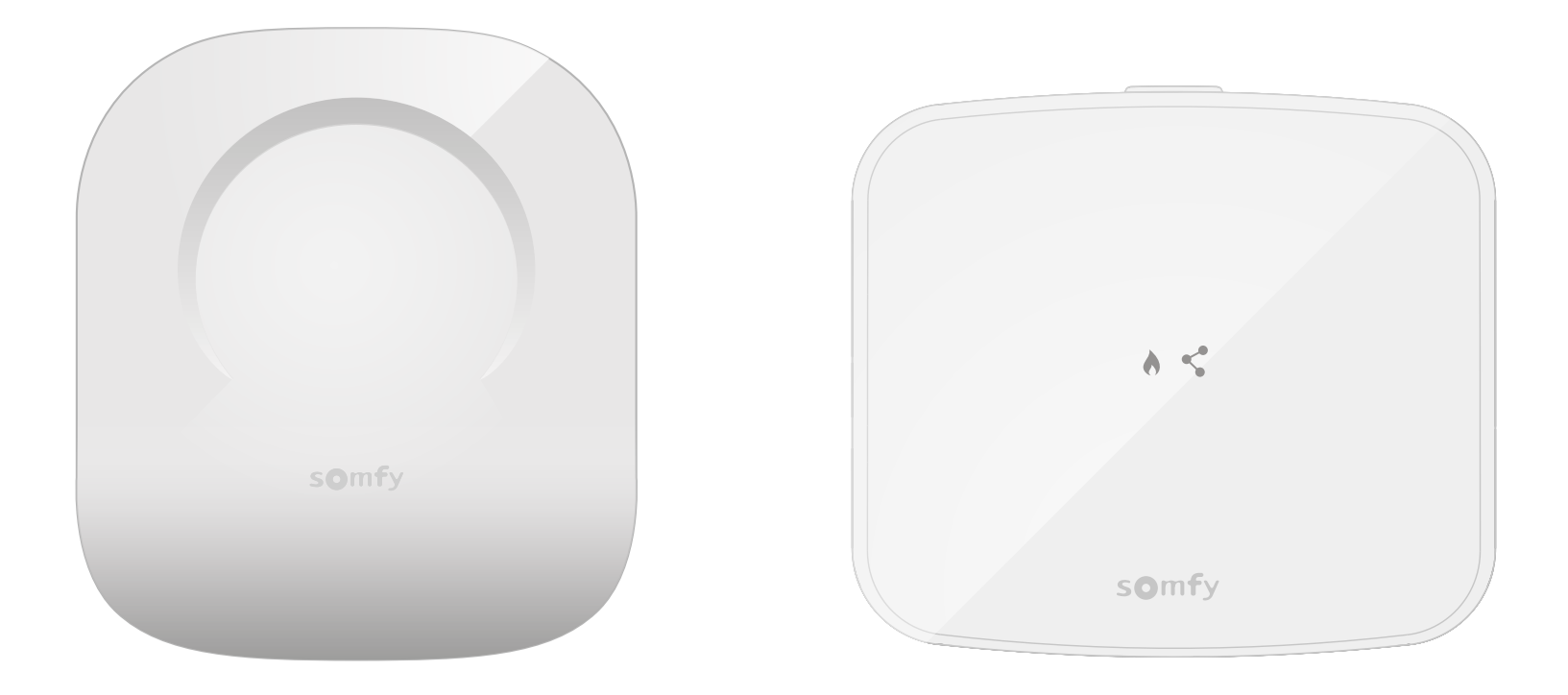

L'appairage a été réalisé avec succès!

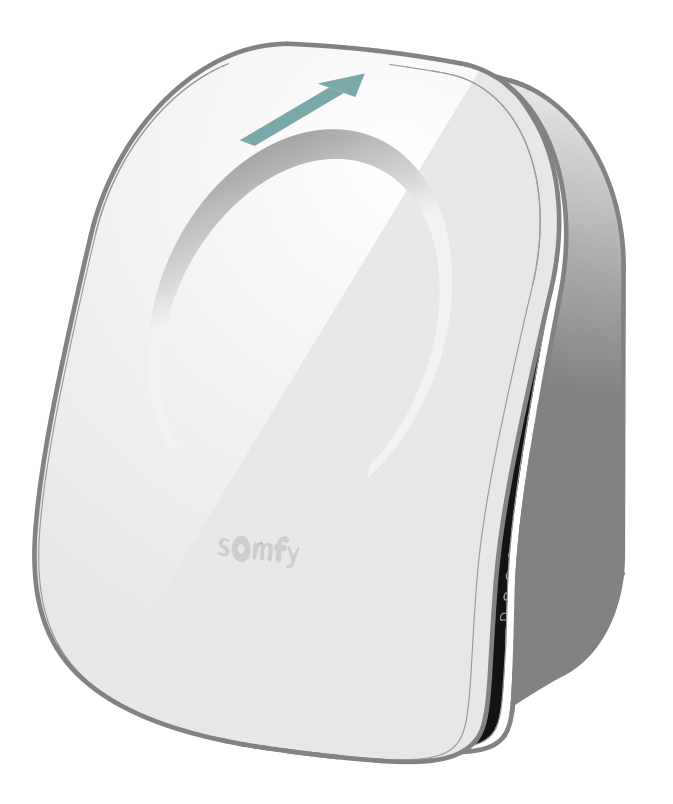

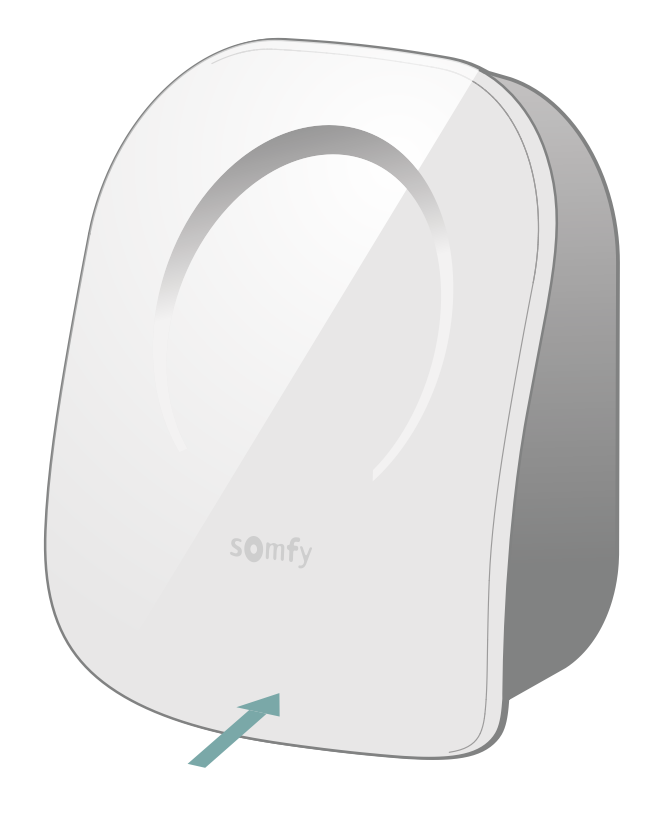

Refermez le thermostat en insérant la face avant en haut puis en bas.

Vous avez fini l'appairage de votre récepteur radio.

étape suivante

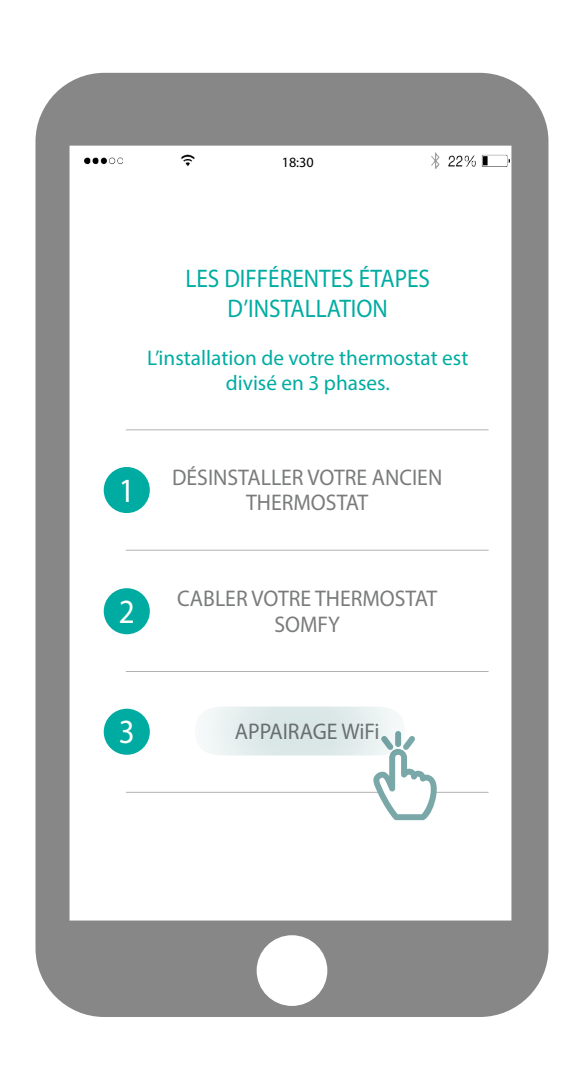

Cette étape nécessite le **Wifi 2.4GHz**. Veillez à l'activer sur votre smartphone.

Accèdez au sous-menu «Appairage Wifi».

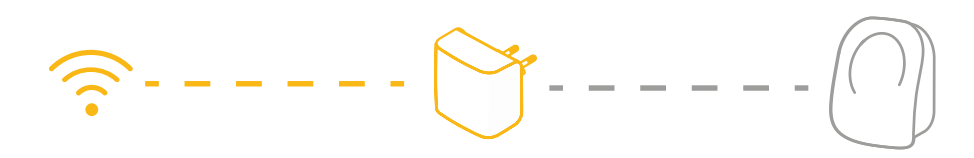

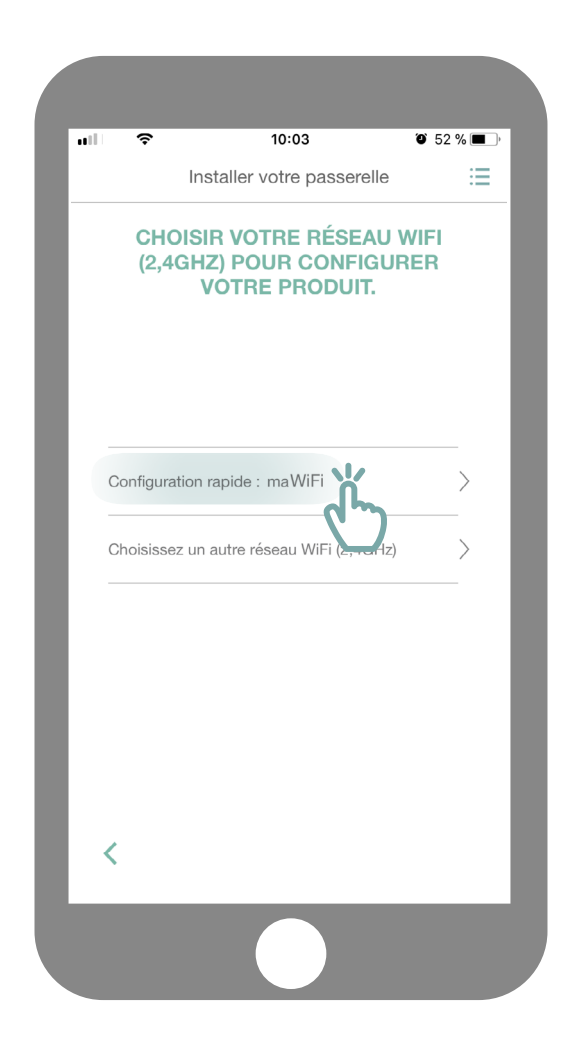

Connectez vous à votre réseau Wifi et rentrez votre mot de passe.

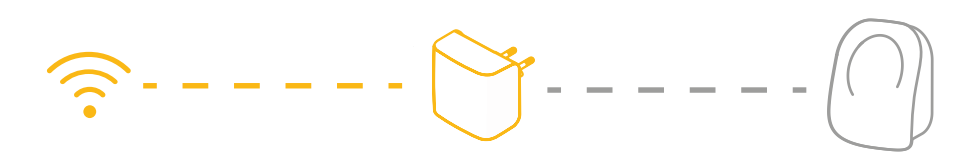

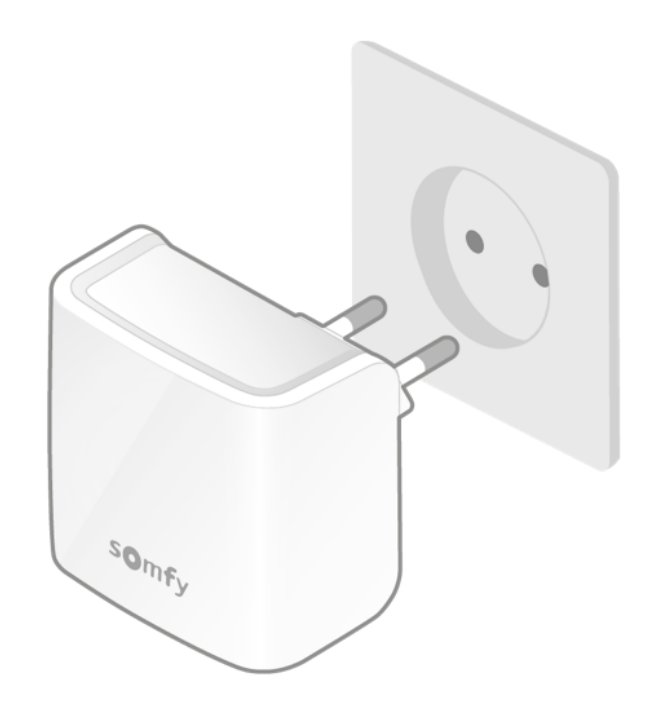

Branchez votre gateway Wifi dans la même pièce que votre thermostat. La gateway se mettra en mode appairage et clignotera rouge et vert.

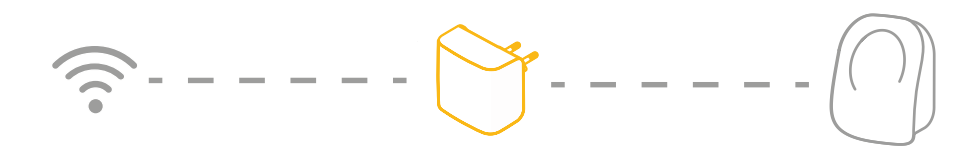

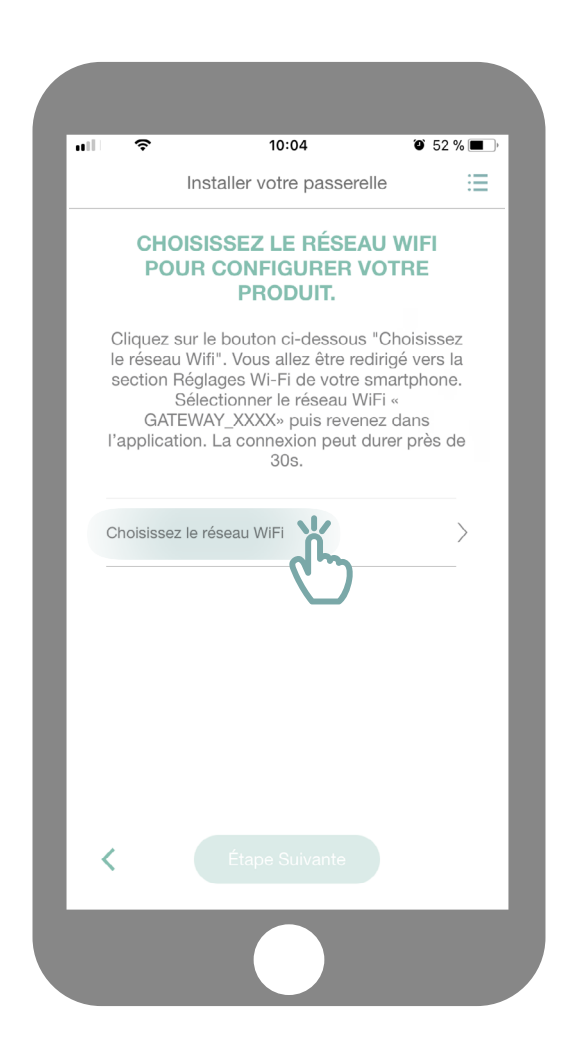

Cliquez sur «Choisissez le réseau Wifi».

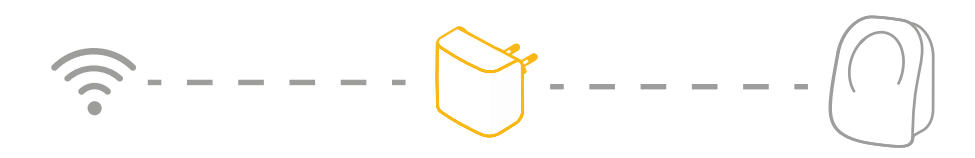

| -             | ostat 🖬 穼                                                          | 10:04                                       | 🎱 52 % 🔳            |
|---------------|--------------------------------------------------------------------|---------------------------------------------|---------------------|
| <b>&lt;</b> R | églages                                                            | Wi-Fi                                       |                     |
|               | Wi-Fi                                                              |                                             |                     |
| ~             | maWi-Fi                                                            |                                             | ₽ ≈ (Ì)             |
| CH            | OISIR UN RÉSEAU                                                    |                                             |                     |
|               | GATEWAY_82F                                                        | 3                                           | ₽ <del>?</del> (j)  |
|               |                                                                    | $\mathbf{C}$                                |                     |
|               |                                                                    |                                             |                     |
|               |                                                                    |                                             |                     |
|               |                                                                    |                                             |                     |
|               |                                                                    |                                             |                     |
|               | nfirmer l'accès                                                    |                                             | $\bigcirc$          |
| Co            |                                                                    |                                             | tomatique. Si aucun |
| La résa       | connexion aux résea<br>eau connu n'est disp<br>nuellement un résea | ux connus est au<br>onible, vous deve<br>u. | ez sélectionner     |

Vous serez redirigé vers les paramètres Wifi de votre smartphone. Choisissez le réseau créé par votre gateway, qui apparaîtra sous le nom GATEWAY\_XXXX.

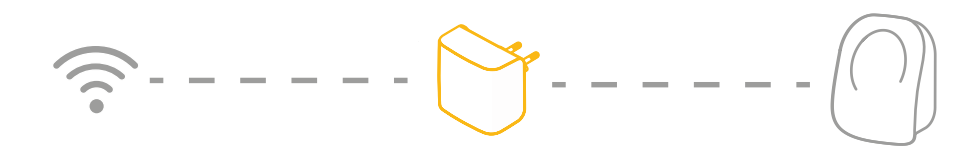

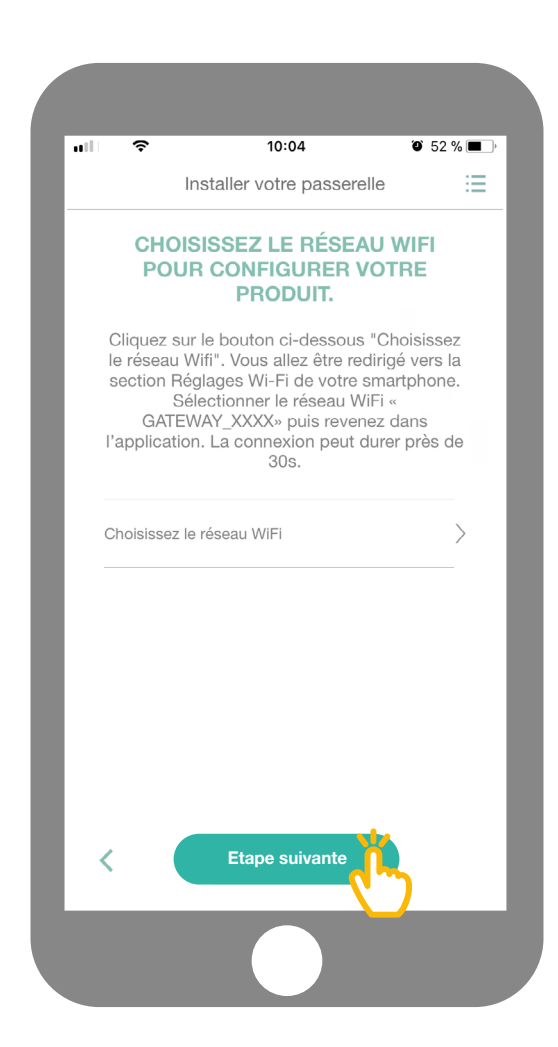

Retournez ensuite sur l'application et cliquez sur « Etape suivante ».

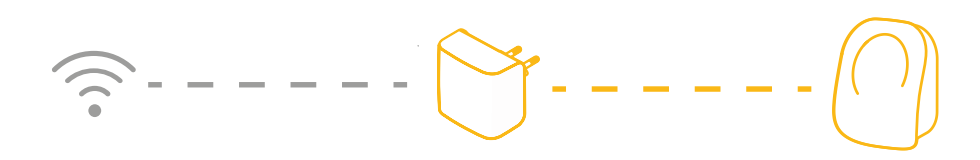

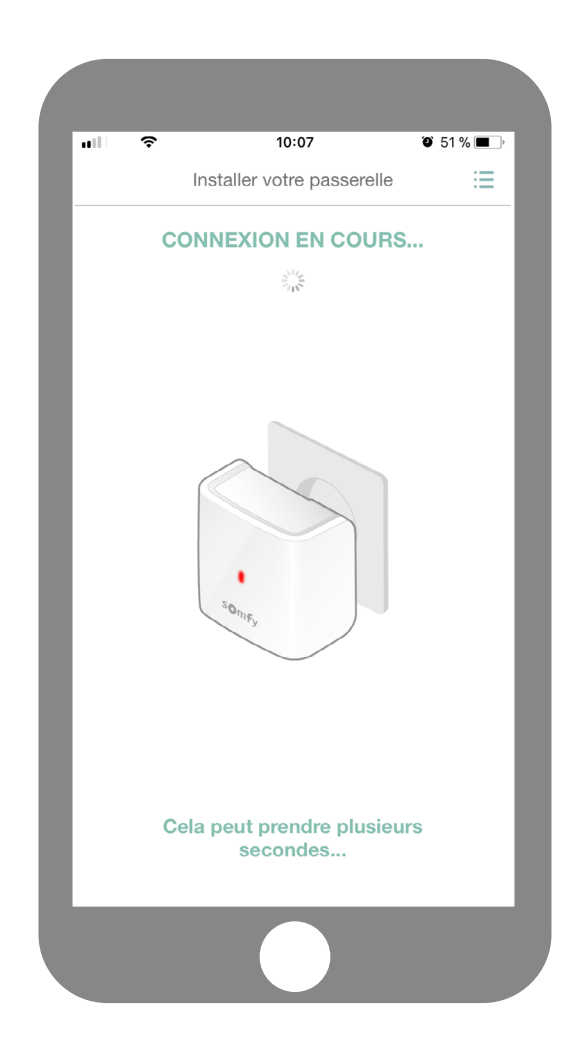

Patientez quelques secondes pendant que votre gateway se connecte à votre réseau.

| Installer votre passerelle       Image: Connexton AU THERMOSTAT         Quelle est la couleur de la LED de votre passerelle ? |
|----------------------------------------------------------------------------------------------------|
| CONNEXION AU THERMOSTAT<br>Quelle est la couleur de la LED de votre<br>passerelle ?                                           |
| Quelle est la couleur de la LED de votre passerelle ?                                                                         |
|                                                                                                    |
| Bleu                                                                                                    |
| Bourge                                                                                                    |
| nouge                                                                                                    |
|                                                                                                    |
|                                                                                                    |
|                                                                                                    |
|                                                                                                    |
|                                                                                                    |
|                                                                                                    |
|                                                                                                    |

Quelle est la couleur de votre LED qui clignote?

bleu

rouge

# ----

| al 🗢                   | 10:12                                   | © 51% <b>■</b> |
|------------------------|-----------------------------------------|----------------|
|                        | Installer votre passerelle              | ≣              |
| CON                    | NEXION AU THERMOST                      | ГАТ            |
| Quelle es<br>passerell | st la couleur de la LED de votr<br>le ? | e              |
|                        | Bleu                                    |                |
|                        | Rouge                                   |                |
|                        | ç                                       | )              |
|                        |                                         |                |
|                        |                                         |                |
|                        |                                         |                |
|                        |                                         |                |
|                        |                                         |                |
|                        |                                         |                |
|                        |                                         |                |
|                        |                                         |                |

Si la LED de votre gateway est rouge:

-Vérifiez que votre gateway se situe à proximité de votre thermstat (moins de 10 m)

- Vérifiez que votre réseau internet fonctionne
- Vérifiez que votre mot de passe est correct
- Evitez l'utilisation du caractère «&» dans votre mot de passe
  - Puis recommencez la procédure.

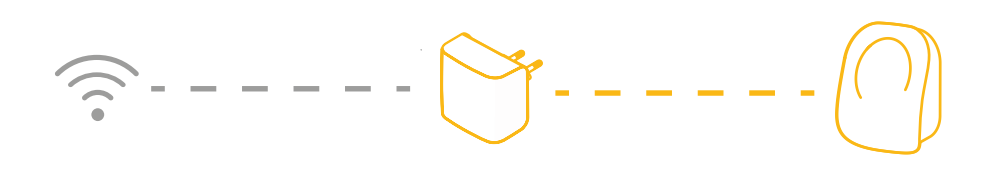

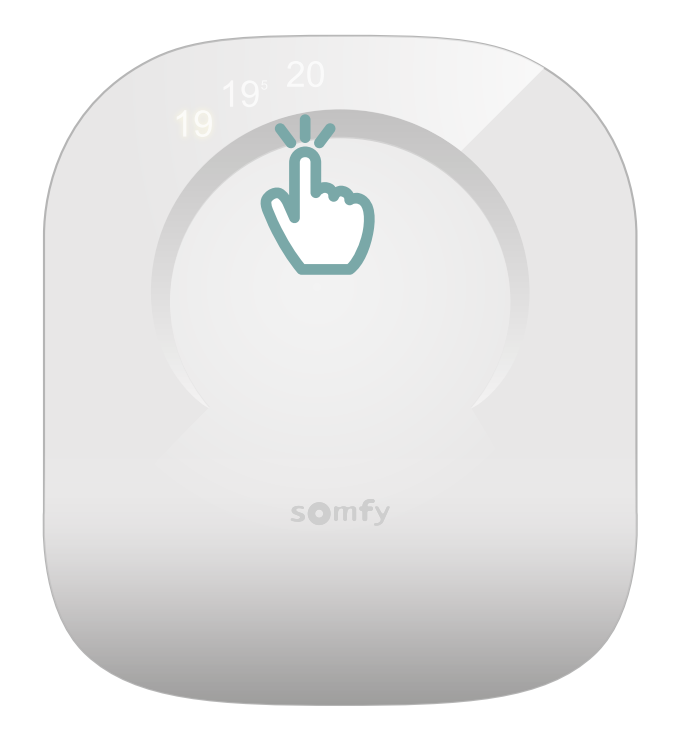

Réveillez votre thermostat en touchant la surface tactile. Les chiffres apparaîtront et la gateway passera au vert fixe.

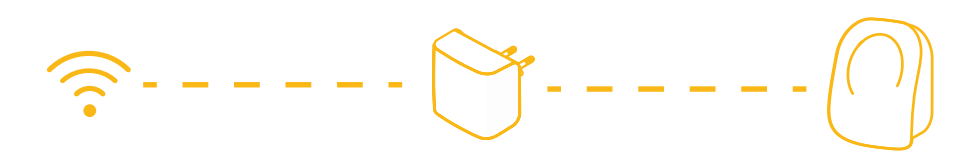

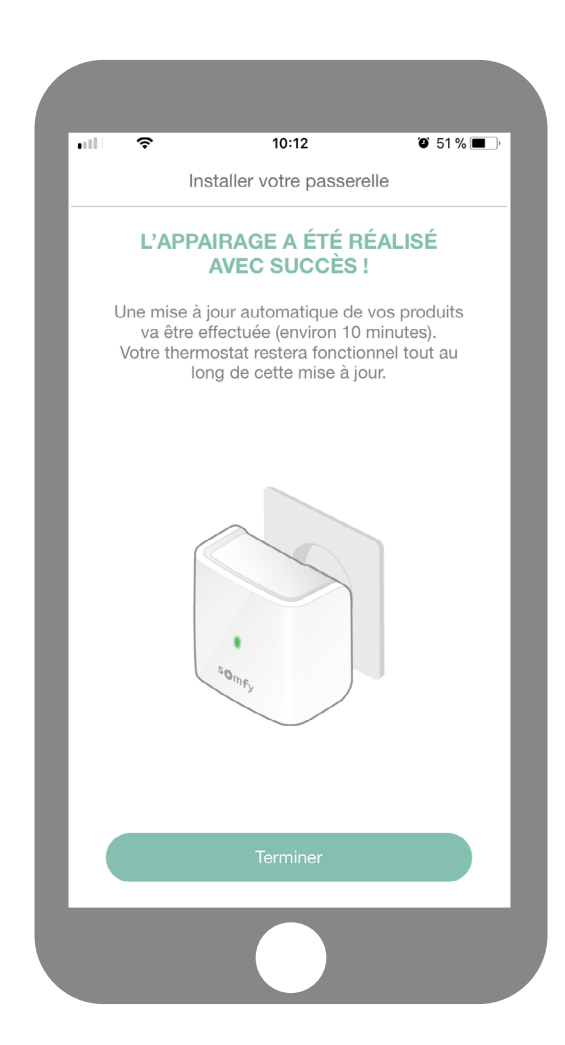

Vous avez finalisé l'appairage de votre thermostat connecté!

**SOMFY ACTIVITES SA** 50 avenue du Nouveau Monde F-74300 CLUSES www.somfy.com

#### Besoin d'aide?

Forum & FAQs www.forum.somfy.fr

Hotline France: +33 820 055 055